# Configurer l'authentification VPN SSL via FTD, ISE, DUO et Active Directory

# Table des matières

| Introduction                                                                         |
|--------------------------------------------------------------------------------------|
| Exigences                                                                            |
| Composants utilisés                                                                  |
| Diagramme du réseau                                                                  |
| Configurations                                                                       |
| Configurations FTD.                                                                  |
| Intégrer un serveur RADIUS dans Firepower Management Center (FMC)                    |
| Configurez le VPN distant.                                                           |
| Configurations ISE.                                                                  |
| Intégrer DUO en tant que serveur Radius externe.                                     |
| Intégrez le FTD en tant que périphérique d'accès réseau.                             |
| Configurations DUO.                                                                  |
| Installation du proxy DUO.                                                           |
| Intégrer le proxy DUO avec ISE et le cloud DUO.                                      |
| Intégrer DUO à Active Directory.                                                     |
| Exporter des comptes d'utilisateurs depuis Active Directory (AD) via le cloud DUO.   |
| Inscrivez les utilisateurs dans le cloud Cisco DUO.                                  |
| Procédure de validation de configuration.                                            |
| Problèmes courants.                                                                  |
| Scénario de travail.                                                                 |
| Erreur11353 Plus de serveurs RADIUS externes : impossible d'effectuer le basculement |
| Les sessions RADIUS n'apparaissent pas dans les journaux en direct ISE.              |
| Dépannage supplémentaire.                                                            |

# Introduction

Ce document décrit l'intégration de SSLVPN dans Firepower Threat Defense en utilisant Cisco ISE et DUO Security pour AAA.

# Exigences

- ISE 3.0 ou supérieur.
- FMC 7.0 ou version ultérieure.
- FTD 7.0 ou supérieur.
- Proxy d'authentification DUO.
- Licences ISE Essentials
- Licence DUO Essentials.

# Composants utilisés

- ISE 3.2 Patch 3
- FMC 7.2.5
- DFT 7.2.5
- Proxy DUO 6.3.0
- Any Connect 4.10.08029

The information in this document was created from the devices in a specific lab environment. All of the devices used in this document started with a cleared (default) configuration. Si votre réseau est en ligne, assurez-vous de bien comprendre l'incidence possible des commandes.

# Diagramme du réseau

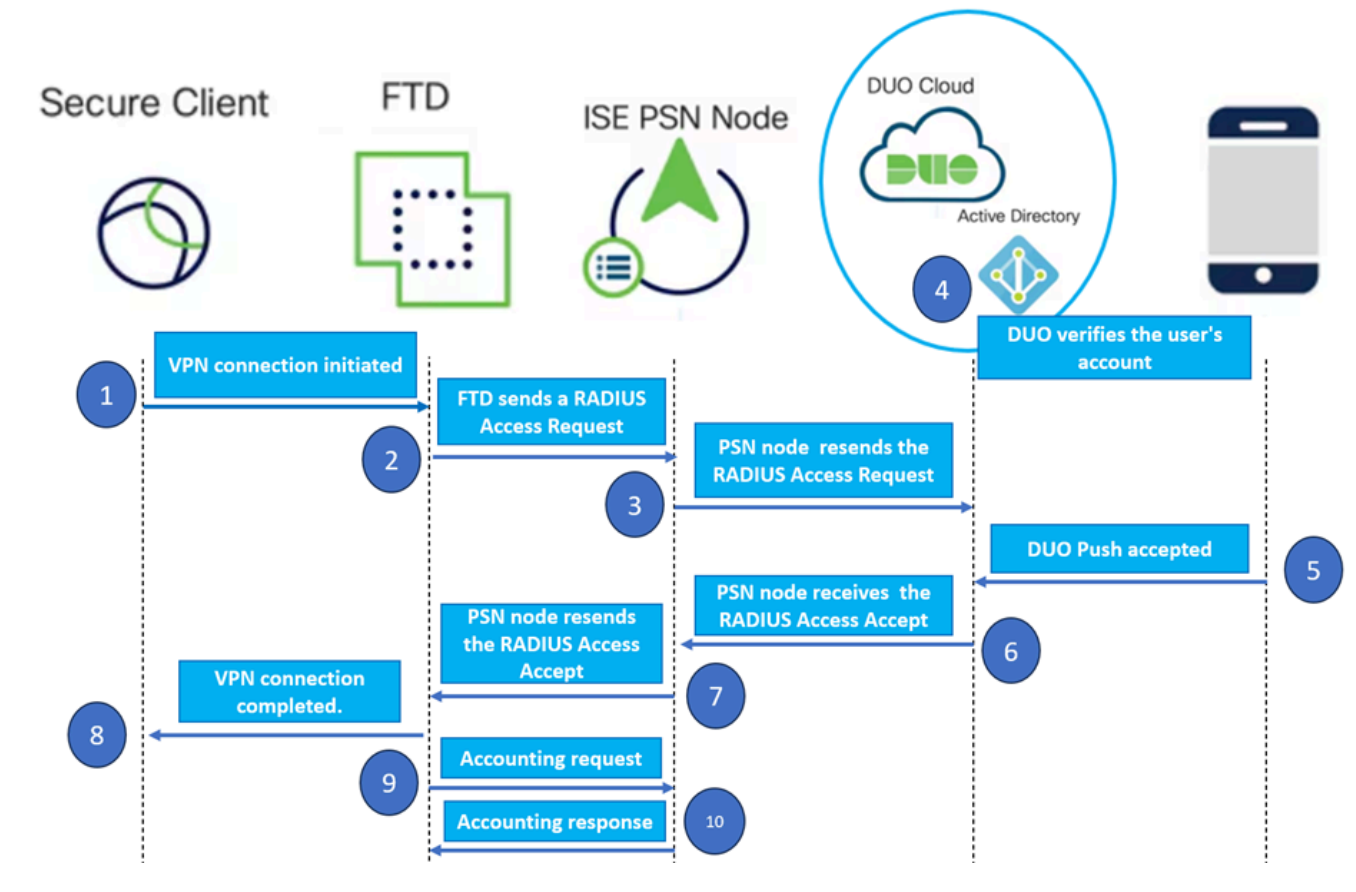

Topologie.

Dans notre solution proposée, Cisco ISE est un proxy de serveur RADIUS essentiel. Plutôt que d'évaluer directement les stratégies d'authentification ou d'autorisation, ISE est configuré pour transférer les paquets RADIUS du FTD au proxy d'authentification DUO.

Le proxy d'authentification DUO fonctionne comme un intermédiaire dédié dans ce flux d'authentification. Installé sur un serveur Windows, il comble le fossé entre Cisco ISE et le cloud DUO. La fonction principale du proxy est de transmettre les demandes d'authentification encapsulées dans des paquets RADIUS - au cloud DUO. Le cloud DUO autorise ou refuse l'accès au réseau en fonction des configurations d'authentification à deux facteurs. 1. L'utilisateur lance le processus d'authentification VPN en saisissant son nom d'utilisateur et son mot de passe uniques.

2. Firewall Threat Defense (FTD) envoie la demande d'authentification à Cisco Identity Services Engine (ISE).

3. Le noeud de services de stratégie (PSN) transfère la demande d'authentification au serveur proxy d'authentification DUO. Par la suite, le serveur d'authentification DUO valide les informations d'identification via le service cloud DUO.

4. Le cloud DUO valide le nom d'utilisateur et le mot de passe par rapport à sa base de données synchronisée.

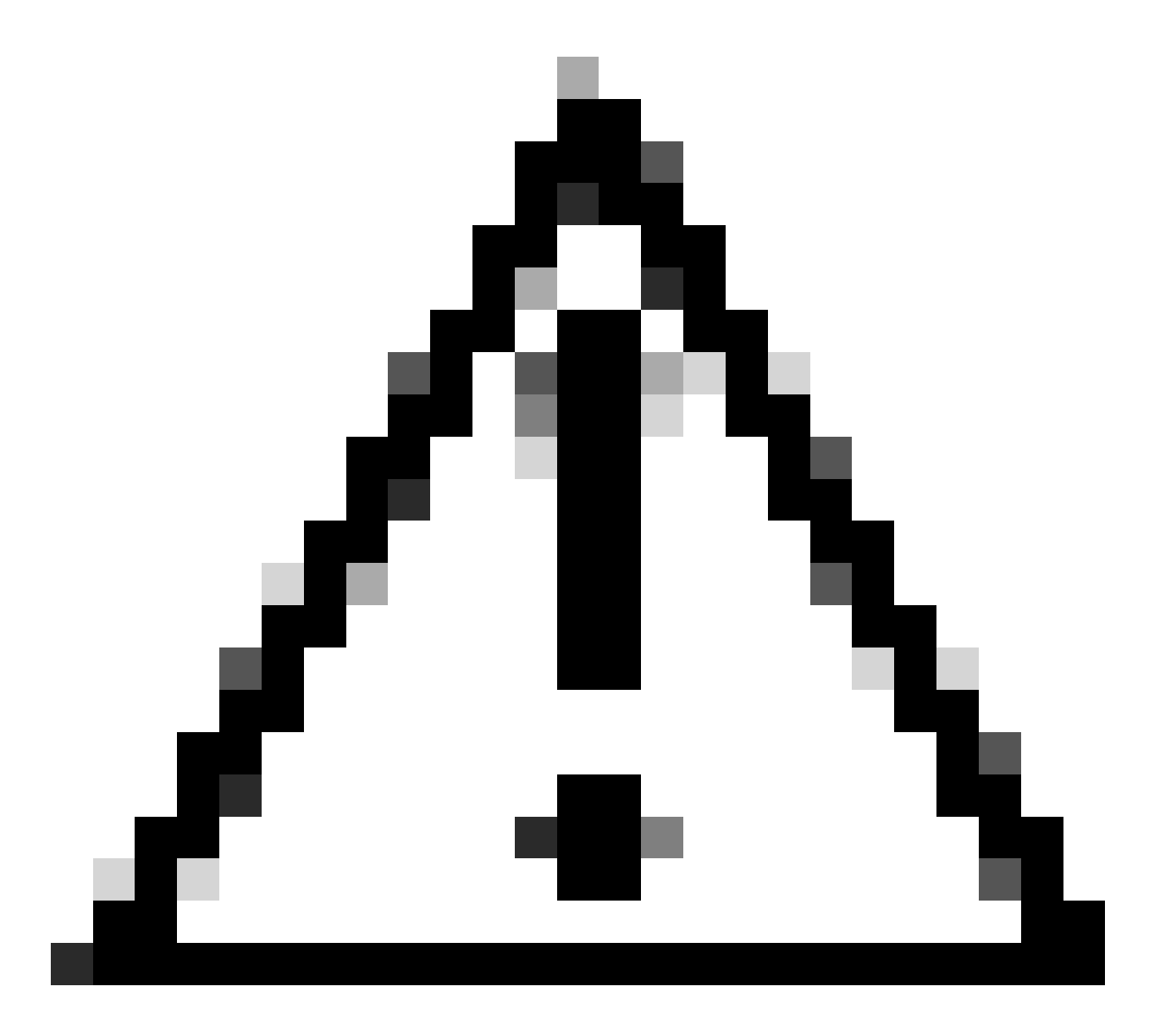

Attention : la synchronisation entre le cloud DUO et les organisations Active Directory doit être active pour maintenir une base de données utilisateur à jour dans le cloud DUO.

5. Une fois l'authentification réussie, le cloud DUO initie une transmission DUO Push vers l'appareil mobile enregistré des utilisateurs via une notification de transmission sécurisée et

chiffrée. L'utilisateur doit ensuite approuver la transmission DUO pour confirmer son identité et continuer.

6. Une fois que l'utilisateur a approuvé la transmission DUO, le serveur proxy d'authentification DUO renvoie une confirmation au PSN pour indiquer que la demande d'authentification a été acceptée par l'utilisateur.

7. Le noeud PSN envoie la confirmation au FTD pour informer que l'utilisateur a été authentifié.

8. Le FTD reçoit la confirmation d'authentification et établit la connexion VPN au terminal avec les mesures de sécurité appropriées en place.

9. Le FTD consigne les détails de la connexion VPN réussie et transmet en toute sécurité les données de comptabilité au noeud ISE à des fins d'enregistrement et d'audit.

10. Le noeud ISE consigne les informations de comptabilité dans ses journaux de lancement, en s'assurant que tous les enregistrements sont stockés en toute sécurité et sont accessibles pour des audits ou des contrôles de conformité futurs.

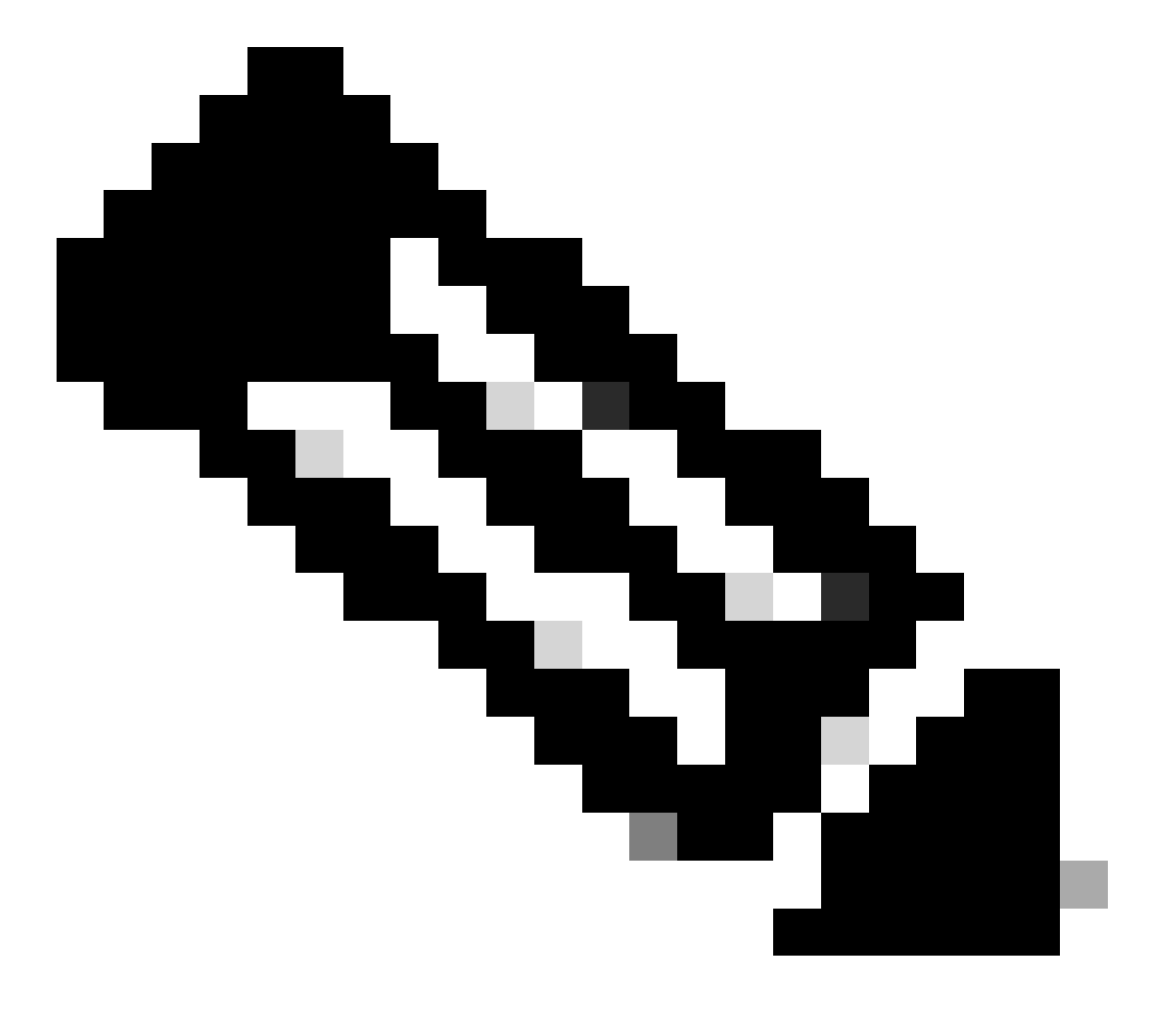

Remarque :

La configuration de ce guide utilise les paramètres réseau suivants :

- Adresse IP du noeud PNS (Primary Network Server) : 10.4.23.21
- IP Firepower Threat Defense (FTD) pour Peer VPN : 10.4.23.53
- IP du proxy d'authentification DUO : 10.31.126.207
- Nom de domaine : testlab.local

# Configurations

Configurations FTD.

Intégrer un serveur RADIUS dans Firepower Management Center (FMC)

1. Accédez au FMC en lançant votre navigateur Web et en saisissant l'adresse IP du FMC pour ouvrir l'interface utilisateur graphique (GUI).

2. Accédez au menu Objects, sélectionnez AAA Server, puis passez à l'option RADIUS Server Group.

3. Cliquez sur le bouton Add RADIUS Server Group pour créer un nouveau groupe pour les serveurs RADIUS.

| Firewall Managem<br>Objects / Object Managem | nent Center  | Overview                       | Analysis                     | Policies    | Devices      | Objects    | Integration      | Deploy      | Q       | ø      | ≎       | 🕜 a     | admin 🔻   | cisco S   | SECURE |
|----------------------------------------------|--------------|--------------------------------|------------------------------|-------------|--------------|------------|------------------|-------------|---------|--------|---------|---------|-----------|-----------|--------|
| ✓ AAA Server                                 | RADIUS       | Server                         | Group                        |             |              |            | Add RADI         | US Server ( | Group   | ٩      | ۲ Filte | er      |           |           |        |
| RADIUS Server Group                          |              |                                |                              |             |              |            |                  |             |         |        |         |         |           |           |        |
| Single Sign-on Server                        | RADIUS Serve | er Group obje<br>ote Access VF | cts contain o<br>N connectio | one or more | references t | o RADIUS S | Servers. These A | AA server   | s are u | sed to | o auti  | nentica | ate users | logging i | in     |
| > Access List                                |              |                                |                              |             |              |            |                  |             |         |        |         |         |           |           |        |
| > Address Pools                              | Name         |                                |                              |             |              |            |                  | 1           | /alue   |        |         |         |           |           |        |
| Application Filters                          |              |                                |                              |             |              |            |                  |             |         |        |         |         |           |           |        |
| AS Path                                      |              |                                |                              |             |              | No records | to display       |             |         |        |         |         |           |           |        |
| Cipher Suite List                            |              |                                |                              |             |              |            |                  |             |         |        |         |         |           |           |        |

Groupe de serveurs RADIUS.

4. Entrez un nom descriptif pour le nouveau groupe de serveurs RADIUS AAA afin de garantir une identification claire au sein de votre infrastructure réseau.

5. Ajoutez un nouveau serveur RADIUS en sélectionnant l'option appropriée dans la configuration du groupe.

Serveur

6. Spécifiez l'adresse IP des serveurs RADIUS et entrez la clé secrète partagée.

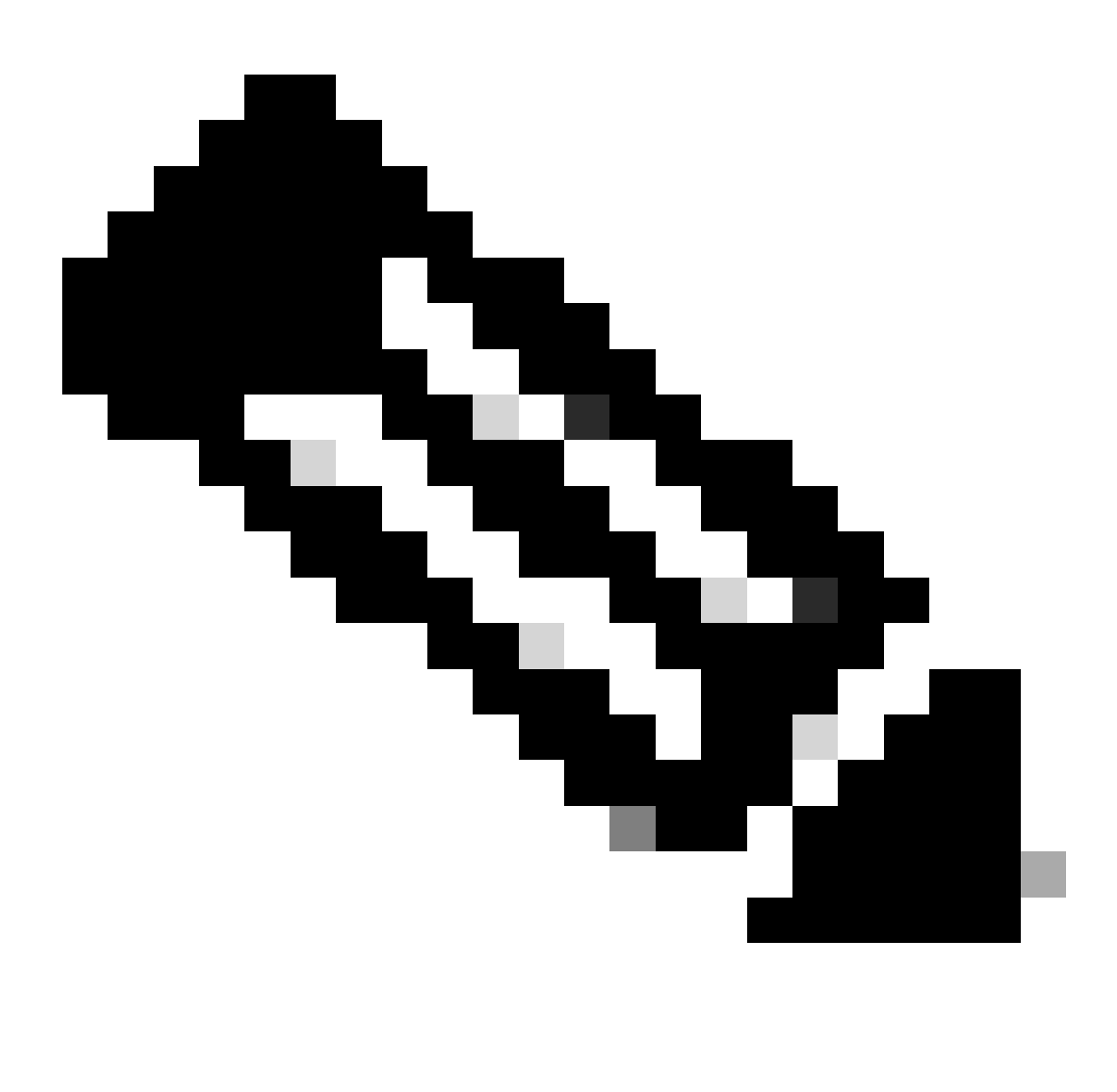

Remarque : il est essentiel de s'assurer que cette clé secrète est partagée en toute sécurité avec le serveur ISE pour établir une connexion RADIUS réussie.

# New RADIUS Server

## IP Address/Hostname:\*

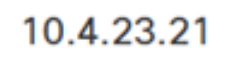

Configure DNS at Threat Defense Platform Settings to resolve hostname

|                      |                   | Cancel | 5 |
|----------------------|-------------------|--------|---|
| Routing O Spece      | cific Interface 🕕 |        |   |
| 10<br>Connect using: |                   |        |   |
| Timeout:             | (1-300) Seconds   |        |   |
| 1813                 |                   |        |   |
| Accounting Port:     | (1-65535)         |        |   |
| •••••                |                   |        |   |
| Confirm Key:*        |                   |        |   |
| •••••                |                   |        |   |
| Key:*                | ]                 |        |   |
| 1812                 |                   |        |   |
| Authentication Port: | * (1-65535)       |        |   |

Nouveau serveur RADIUS.

7. Après avoir configuré les détails du serveur RADIUS, cliquez sur Save pour conserver les paramètres du groupe de serveurs RADIUS.

## Add RADIUS Server Group

| E     | Enable au  | thorize only             |
|-------|------------|--------------------------|
| E     | Enable int | erim account update      |
| Inter | val:*      | (1-120) hours            |
| 24    |            |                          |
| E     | Enable dy  | namic authorization      |
| Port: | ×          | (1024-65535)             |
| 17    | 00         |                          |
| RADI  | IUS Serve  | ers (Maximum 16 servers) |
| IP A  | Address/H  | ostname                  |
| 10.4  | 4.23.21    |                          |
|       |            |                          |
|       |            |                          |
|       |            |                          |
|       |            |                          |
|       |            |                          |
|       |            |                          |
|       |            |                          |

Détails du groupe de serveurs.

4

8. Pour finaliser et implémenter la configuration du serveur AAA sur votre réseau, accédez au menu Déployer, puis sélectionnez Tout déployer pour appliquer les paramètres.

| Firewall Management   | Center                                                                               | Overview | Analysis | Policies | Devices | Objects | Integration | Deploy | ۹ | P     | ¢ 6       | ) admin <del>•</del> | cisco SE |   |
|-----------------------|--------------------------------------------------------------------------------------|----------|----------|----------|---------|---------|-------------|--------|---|-------|-----------|----------------------|----------|---|
|                       | RADIUS                                                                               | Server   | Group    |          | ۹.      |         |             |        |   | Adva  | nced D    | eploy De             | ploy All |   |
| RADIUS Server Group   |                                                                                      |          |          |          | FTD_01  |         |             |        |   | Ready | / for Dep | oloyment             | é        |   |
| Single Sign-on Server | RADIUS Server Group objects contain one or<br>through Remote Access VPN connections. |          |          | one or l |         |         |             |        |   |       |           |                      |          | - |
| > Access List         |                                                                                      |          |          |          |         |         |             |        |   |       |           |                      |          |   |
| > Address Pools       | Name                                                                                 |          |          |          |         |         |             |        |   |       |           |                      |          |   |
| Application Filters   | ICE                                                                                  |          |          |          |         |         |             |        |   |       |           |                      |          |   |
| AS Path               | IJE                                                                                  |          |          |          |         |         |             |        |   |       |           |                      |          |   |
|                       |                                                                                      |          |          |          |         |         |             |        |   |       |           |                      |          |   |

Déploiement du serveur AAA.

Configurez le VPN distant.

1. Accédez à Devices > VPN > Remote Access dans l'interface graphique FMC pour commencer le processus de configuration VPN.

2. Cliquez sur le bouton Add pour créer un nouveau profil de connexion VPN.

| Firewall Management Center<br>Devices / VPN / Remote Access | ew Analysis | Policies       | Devices       | Objects     | Integration  | Deploy | Q | P | ₽ | 🕜 admin 🔻 | cisco SECURE |
|-------------------------------------------------------------|-------------|----------------|---------------|-------------|--------------|--------|---|---|---|-----------|--------------|
|                                                             |             |                |               |             |              |        |   |   |   |           | Add          |
| Name                                                        | Status      |                |               | L           | ast Modified |        |   |   |   |           |              |
|                                                             | No co       | nfiguration av | ailable Add a | new configu | ration       |        |   |   |   |           |              |
|                                                             |             |                |               |             |              |        |   |   |   |           |              |
|                                                             |             |                |               |             |              |        |   |   |   |           |              |
|                                                             |             |                |               |             |              |        |   |   |   |           |              |

Profil de connexion VPN.

- 3. Entrez un nom unique et descriptif pour le VPN afin de l'identifier dans vos paramètres réseau.
- 4. Choisissez l'option SSL pour garantir une connexion sécurisée à l'aide du protocole VPN SSL.
- 5. Dans la liste des périphériques, sélectionnez le périphérique FTD spécifique.

| Remote Access VPN Policy Wizard                                                                                            |                                                                                                    |
|----------------------------------------------------------------------------------------------------|----------------------------------------------------------------------------------------------------|
| Policy Assignment         2         Connection Profile         3         AnyConnect         4         Access & Certificate | 5 Summary                                                                                                  |
| Access VPN policy with a new user-defined connection profile.                                                              | elements to be in place to complete Remote Access<br>VPN Policy.                                           |
| VPN_Remote                                                                                                    | Authentication Server                                                                                      |
| Description:                                                                                                    | Configure LOCAL or Realm or RADIUS Server Group<br>or SSO to authenticate VPN clients.                     |
|                                                                                                    | AnyConnect Client Package                                                                                  |
| VPN Protocols:                                                                                                    | Make sure you have AnyConnect package for VPN<br>Client downloaded or you have the relevant Cisco          |
| SSL                                                                                                    | credentials to download it during the wizard.                                                              |
| IPsec-IKEv2                                                                                                    | Device Interface                                                                                           |
| Targeted Devices:                                                                                                    | Interfaces should be already configured on targeted<br>devices so that they can be used as a security zone |
| Available Devices Selected Devices                                                                                         | or interface group to enable VPN access.                                                                   |
| Q. Search    FTD_01                                                                                                    |                                                                                                    |
|                                                                                                    | Cancel Back Next                                                                                           |

Paramètres VPN.

6. Configurez la méthode AAA pour utiliser le noeud PSN dans les paramètres d'authentification.

| Remote Access VPN Policy Wizard         |                                                                                           |  |  |  |  |  |
|-----------------------------------------|-------------------------------------------------------------------------------------------|--|--|--|--|--|
| Policy Assignment 2 Connection Profile  | 3 AnyConnect 4 Access & Certificate 5 Summary                                             |  |  |  |  |  |
| Authentication, Auth                    | orization & Accounting (AAA):                                                             |  |  |  |  |  |
| Specify the method of a<br>connections. | authentication (AAA, certificates or both), and the AAA servers that will be used for VPN |  |  |  |  |  |
| Authentication Me                       | ethod: AAA Only                                                                           |  |  |  |  |  |
| Authentication Se                       | TVER:* ISE +                                                                              |  |  |  |  |  |
|                                         | Fallback to LOCAL Authentication                                                          |  |  |  |  |  |
| Authorization Ser                       | Ver: Use same authentication server  + (Realm or FOLDIOS)                                 |  |  |  |  |  |
| Accounting Serve                        | r: ISE + (RADIUS)                                                                         |  |  |  |  |  |

Profil de connexion.

## 7. Configurez l'attribution dynamique d'adresses IP pour le VPN.

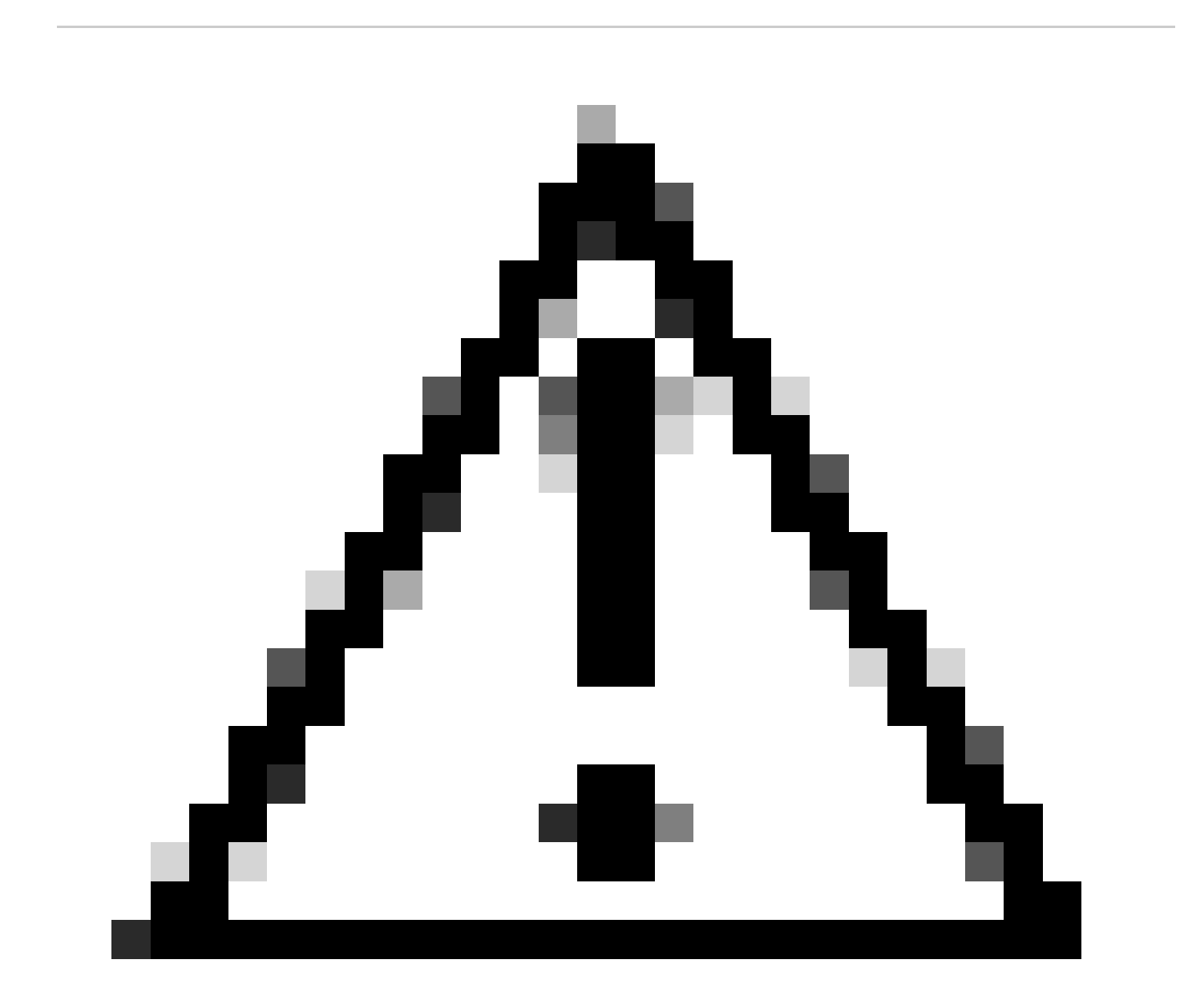

Attention : par exemple, le pool VPN DHCP a été sélectionné.

| Client          | Address     | Assianmen      | it: |
|-----------------|-------------|----------------|-----|
| <b>O</b> IIOIII | / 10/01/000 | / 100/31/11/01 |     |

Client IP address can be assigned from AAA server, DHCP server and IP address pools. When multiple options are selected, IP address assignment is tried in the order of AAA server, DHCP server and IP address pool.

| Use AAA Server (Realm or RADIUS only) |          |   |   |  |  |
|---------------------------------------|----------|---|---|--|--|
| Use DHCP Server                       | s        |   |   |  |  |
| Use IP Address P                      | ools     |   |   |  |  |
| IPv4 Address Pools:                   | Pool_VPN | / | P |  |  |
| IPv6 Address Pools:                   |          | / | P |  |  |

Pool d'adresses IP.

### 8. Créez une nouvelle stratégie de groupe.

| Group Policy:                       |                                                        |                                                                                      |
|-------------------------------------|--------------------------------------------------------|--------------------------------------------------------------------------------------|
| A group policy is connection is est | a collection of user-orient ablished. Select or create | ed session attributes which are assigned to client when a VPN a Group Policy object. |
| Group Policy:*                      | DfltGrpPolicy                                          | • +                                                                                  |
|                                     | Edit Group Policy                                      |                                                                                      |
| Stratégie de groupe.                |                                                        |                                                                                      |

9. Dans les paramètres Stratégie de groupe, vérifiez que le protocole SSL est sélectionné.

| Name:*                                                                     |                                                                                                    |
|----------------------------------------------------------------------------|----------------------------------------------------------------------------------------------------|
| VPN_Remote_Policy                                                          |                                                                                                    |
| Description:                                                               |                                                                                                    |
| General AnyCon                                                             | nect Advanced                                                                                                    |
| VPN Protocols<br>IP Address Pools<br>Banner<br>DNS/WINS<br>Split Tunneling | VPN Tunnel Protocol:<br>Specify the VPN tunnel types that user can use. At least one tunneling mode<br>must be configured for users to connect over a VPN tunnel.<br>✓ SSL<br>☐ IPsec-IKEv2 |

Protocoles VPN.

10. Créez un nouveau pool VPN ou sélectionnez-en un existant pour définir la plage d'adresses IP disponibles pour les clients VPN.

Cancel

Save

0

## Add Group Policy

| Name:*            |                   |                  |   |
|-------------------|-------------------|------------------|---|
| VPN_Remote_Policy |                   |                  |   |
| Description:      |                   |                  |   |
| General AnyCon    | nect Advanced     |                  |   |
| VPN Protocols     | IP Address Pools: |                  | + |
| IP Address Pools  | Name              | IP Address Range |   |
| Banner            |                   |                  |   |
| DNS/WINS          |                   |                  |   |
| Split Tunneling   |                   |                  |   |
|                   |                   |                  |   |
|                   |                   |                  |   |
|                   |                   |                  |   |
|                   |                   |                  |   |
|                   |                   |                  |   |
|                   |                   |                  |   |
|                   |                   |                  |   |
|                   |                   |                  |   |
|                   |                   |                  |   |

VPN de pool.

11. Spécifiez les détails du serveur DNS pour la connexion VPN.

0

Cancel

Save

## Add Group Policy

| Name:*                            |                                                                                                    |
|-----------------------------------|----------------------------------------------------------------------------------------------------|
| VPN_Remote_Policy                 |                                                                                                    |
| Description:                      |                                                                                                    |
| General AnyCon                    | nect Advanced                                                                                                    |
| VPN Protocols<br>IP Address Pools | Primary DNS Server:                                                                                              |
| Banner                            | • +                                                                                                    |
| DNS/WINS<br>Split Tunneling       | Primary WINS Server:                                                                                             |
|                                   | Secondary WINS Server:                                                                                           |
|                                   | H  DHCP Network Scope:      T  Only network object with ipv4 address is allowed (Ex: 10.72.3.5)  Default Domain: |
|                                   |                                                                                                    |

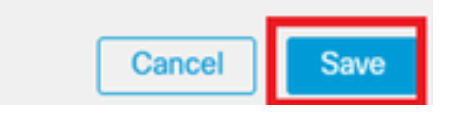

Paramètres DNS.

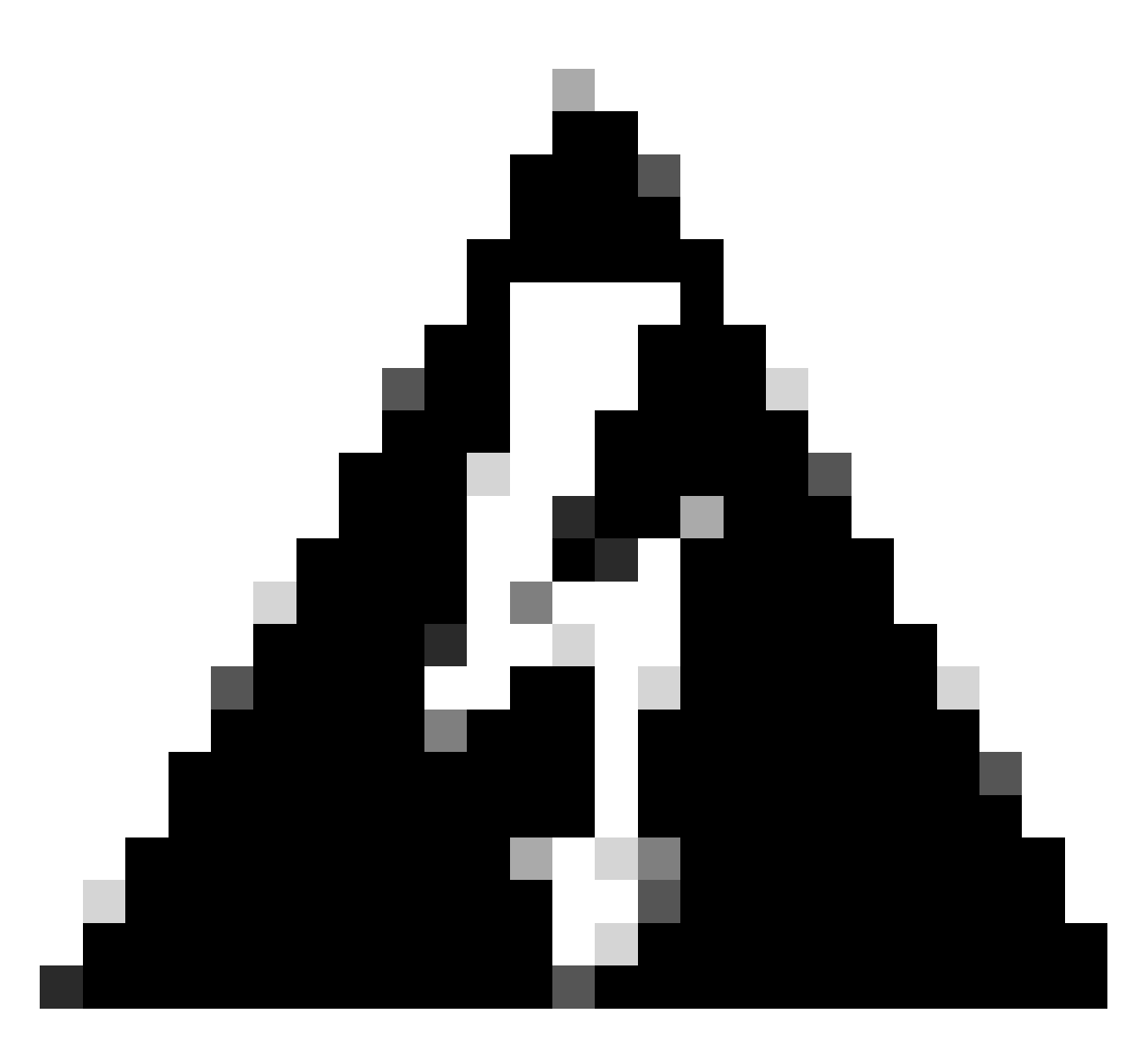

Avertissement : notez que des fonctionnalités supplémentaires telles que les options Bannière, Fractionnement de tunnel, AnyConnect et Avancé sont considérées comme facultatives pour cette configuration.

12. Après avoir configuré les détails nécessaires, cliquez sur Next pour passer à la phase suivante de la configuration.

| Remote Access VPN   | N Policy Wiza                                                                                                    | rd                                                                                                    |                                                          |                  |  |  |  |  |
|---------------------|----------------------------------------------------------------------------------------------------|----------------------------------------------------------------------------------------------------|----------------------------------------------------------|------------------|--|--|--|--|
| 1 Policy Assignment | Connection Profile         3 AnyConnect         4 Access & Certificate         5 Summary         servers assignments is under interviewer or event servers and in aduress provi         Use AAA Server (Realm or RADIUS only)          Use DHCP Servers |                                                                                                    |                                                          |                  |  |  |  |  |
|                     | IPv4 Address Pools:<br>IPv6 Address Pools:<br>Group Policy:<br>A group policy is a cr<br>connection is establis<br>Group Policy:*                                                                                                    | Pool_VPN ollection of user-oriented session att shed. Select or create a Group Policy VPN_Remote_Policy v | ributes which are assigned to client when a VPN volject. |                  |  |  |  |  |
|                     | Ed                                                                                                    | it Group Policy                                                                                           |                                                          | Cancel Back Next |  |  |  |  |

Stratégie de groupe.

13. Sélectionnez le package AnyConnect approprié pour les utilisateurs VPN. Si le package requis n'est pas répertorié, vous avez la possibilité d'ajouter le package nécessaire à ce stade.

| emote Access VPN Policy Wizard                                                                                                    |
|----------------------------------------------------------------------------------------------------|
| Policy Assignment 2 Connection Profile 3 AnyConnect 4 Access & Certificate 5 Summary                                                                                                    |
| The VPN gateway can automatically download the latest AnyConnect package to the client device when the VPN connection is initiated. Minimize connection setup time by choosing the appropriate OS for the selected package. |
| Download AnyConnect Client packages from Cisco Software Download Center.                                                                                                    |
| Show Re-order buttors +                                                                                                    |
| AppConnect File Object Name AppConnect Olient Package Name Operating System                                                                                                    |
| anyconnect-win-4.10.08029-we anyconnect-win-4.10.08029-webdeploy-k9 Windows 🔻                                                                                                    |
|                                                                                                    |
|                                                                                                    |
|                                                                                                    |
| Cancel Back Next                                                                                                    |

Installation du package.

14. Choisissez l'interface réseau sur le périphérique FTD dans lequel vous souhaitez activer la fonctionnalité VPN à distance.

| Remote Access VPN Policy Wizard |                |                                                              |                                |                           |                       |                        |  |  |  |  |
|---------------------------------|----------------|--------------------------------------------------------------|--------------------------------|---------------------------|-----------------------|------------------------|--|--|--|--|
| 1 Policy Assignment –           | 2 Connection   | n Profile 3 Any                                              | Connect 4                      | Access & Certificate      | 5 Summar              | У                      |  |  |  |  |
|                                 | Remote<br>User | AnyConnect<br>Client                                         | Internet                       | Outside VPN<br>Devic      | Inside e              | Corporate<br>Resources |  |  |  |  |
|                                 |                |                                                              |                                |                           | <b>D</b>              |                        |  |  |  |  |
|                                 |                | Network Interface for                                        | Incoming VPN Ac                | Cess                      |                       |                        |  |  |  |  |
|                                 |                | Select or create an Interface<br>will access for VPN connect | e Group or a Security Zotions. | one that contains the net | work interfaces users |                        |  |  |  |  |
|                                 |                | Interface group/Security Zo                                  | ne:* Outside                   | •                         | +                     |                        |  |  |  |  |
|                                 |                |                                                              | 🗹 Enable DTL                   | S on member interfaces    |                       |                        |  |  |  |  |
|                                 |                | All the devices must h                                       | ave interfaces as part o       | f the Interface Group/Se  | curity Zone selected. |                        |  |  |  |  |
|                                 |                |                                                              |                                |                           |                       |                        |  |  |  |  |

Interface VPN

15. Établissez un processus d'inscription de certificat en sélectionnant l'une des méthodes disponibles pour créer et installer le certificat sur le pare-feu, ce qui est crucial pour les connexions VPN sécurisées.

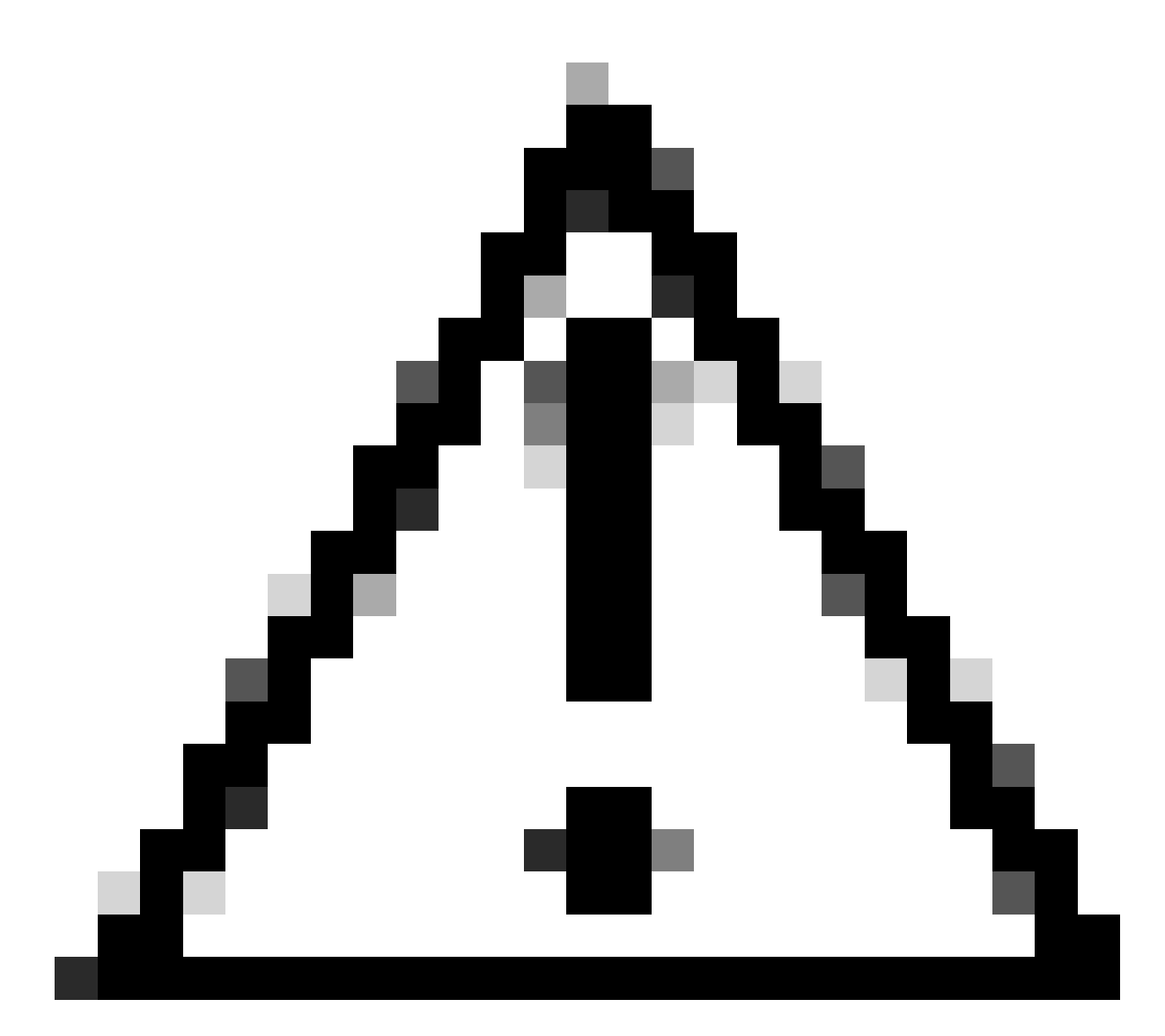

Attention : par exemple, un certificat auto-signé a été sélectionné dans ce guide.

## **Device Certificates**

Device certificate (also called Identity certificate) identifies the VPN gateway to the remote access clients. Select a certificate which is used to authenticate the VPN gateway.

Certificate Enrollment:\*

| • | + |  |
|---|---|--|
|---|---|--|

Certificat de périphérique.

## Add Cert Enrollment

| Name*               |                                      |
|---------------------|--------------------------------------|
| Description         |                                      |
|                     |                                      |
| CA Information C    | ertificate Parameters Key Revocation |
| Enrollment Type:    | SCEP v                               |
| Enrollment URL:*    | Self Signed Certificate EST          |
| Challenge Password: | SCEP                                 |
| Confirm Password:   | Manual                               |
| Retry Period:       | PKCS12 File                          |
| Retry Count:        | 10 (Range 0-100)                     |
| Fingerprint:        |                                      |
|                     | Cancel Save                          |

Inscription au certificat.

16. Cliquez sur Next une fois que l'inscription de certificat est configurée.

0

| Remote Access VPN Policy Wizard                       |                                                                                                    |  |
|-------------------------------------------------------|----------------------------------------------------------------------------------------------------|--|
| 1 Policy Assignment 2 Connection Profile              | 3 AnyConnect Access & Certificate 5 Summary                                                                                        |  |
| WIII BUUGSS IUL VEIN UU                               |                                                                                                    |  |
| Interface group/Secur                                 | ty Zone:* Outside • +                                                                                                    |  |
|                                                       | Enable DTLS on member interfaces                                                                                                   |  |
| All the devices m                                     | ust have interfaces as part of the Interface Group/Security Zone selected.                                                         |  |
| Device Certificate                                    | s                                                                                                    |  |
| Device certificate (also<br>clients. Select a certifi | called Identity certificate) identifies the VPN gateway to the remote access<br>ate which is used to authenticate the VPN gateway. |  |
| Certificate Enrollment:                               | Cert_Enrollment  +                                                                                                    |  |
| Access Control for                                    | or VPN Traffic                                                                                                    |  |
| All decrypted traffic in<br>this option to bypass o   | the VPN tunnel is subjected to the Access Control Policy by default. Select<br>ecrypted traffic from the Access Control Policy.    |  |
|                                                       |                                                                                                    |  |
|                                                       | Cancel Back Next                                                                                                    |  |
|                                                       |                                                                                                    |  |

Récapitulatif des accès et des services

17. Vérifiez le résumé de toutes vos configurations pour vous assurer qu'elles sont correctes et reflètent la configuration prévue.

| Remote Access VPN Policy Wizard                                                                                                    |                                                                                                    |
|----------------------------------------------------------------------------------------------------|----------------------------------------------------------------------------------------------------|
| 1 Policy Assignment 2 Connection Profile 3 AnyConnect                                                                                                    | Access & Certificate 5 Summary                                                                                                    |
| Firepower Management Center will configure an RA VPN         Name:       VPN_Remote         Device Targets:       FTD_01         Connection Profile:       VPN_Remote         Connection Alias:       VPN_Remote         Connection Alias:       VPN_Remote         AAA:       AAA         Authentication Method:       AAA Only         Authentication Server:       ISE (RADIUS)         Authorization Server:       ISE (RADIUS)         Accounting Server:       ISE (RADIUS)         Address Assignment:       -         Address Assignment:       -         Address Pools (IPv4):       Pool_VPN         Address Pools (IPv5):       -         Group Policy:       VPN_Remote_Policy         AnyConnect Images:       anyconnect-win-4.10.         Interface Objects:       Outside         Device Certificates:       Cert_Enrollment | Policy with the following settings       After the wizard completes, the following configuration needs to be completed for VPN to work on all device targets.            • Access Control Policy Update         An Access Control rule must be defined to allow VPN traffic on all targeted devices.         • NAT Exemption         If NAT is enabled on the targeted devices, you must define a NAT Policy to exempt VPN traffic.         • DNS Configuration         To resolve hostname specified in AAA Servers or CA Servers, configure DNS using FlexConfig Policy on the targeted devices.         • Port Configuration         SSL will be enabled on port 443.         Piese ensure that these ports are not used in NAT Policy or other services before deploying the configuration.         Activers Latter Configuration         Make sure to add interface from targeted |
|                                                                                                    | Cancel Back Finish                                                                                                    |

Résumé des paramètres VPN.

18. Pour appliquer et activer la configuration d'accès à distance VPN, accédez à Déployer > Tout déployer et exécutez le déploiement sur le périphérique FTD sélectionné.

| Firewall Management Center<br>Devices / VPN / Edit Connection Profile | Analysis F                                       | Policies          | Devices       | Objects      | Integration | Deploy | ۹ | P    | ≎       | 🕜 adm    | in v dia | co SEC | URE  |
|-----------------------------------------------------------------------|--------------------------------------------------|-------------------|---------------|--------------|-------------|--------|---|------|---------|----------|----------|--------|------|
| VPN_Remote                                                            |                                                  | ٩                 |               |              |             |        |   | Adva | anced   | Deploy.  | Deploy   | All    | ncel |
|                                                                       |                                                  |                   | FTD_01        |              |             |        |   | Read | y for D | eploymen | it       | ė      | L(1) |
| Connection Profile Access Interfaces Advanced                         |                                                  |                   |               |              |             |        |   |      |         |          |          |        | one  |
|                                                                       |                                                  |                   |               |              |             |        |   |      |         |          |          |        | +    |
| Name                                                                  | AAA                                              |                   |               |              |             |        |   |      |         |          |          |        |      |
| DefaultWEBVPNGroup                                                    | Authentication:<br>Authorization:<br>Accounting: | No<br>No<br>No    |               |              |             |        |   |      |         |          |          |        |      |
| VPN_Remote                                                            | Authentication:<br>Authorization:<br>Accounting: | ISE<br>ISE<br>ISE | 1 device is a | vailable for | deployment  |        |   |      |         |          |          | Ð      |      |
|                                                                       |                                                  | _                 |               |              |             | _      | _ | _    | _       | _        |          | _      |      |

Déploiement des paramètres VPN.

## Configurations ISE.

Intégrer DUO en tant que serveur Radius externe.

1. Accédez à Administration > Network Resources > External RADIUS Servers dans l'interface d'administration de Cisco ISE.

2. Cliquez sur le bouton Add pour configurer un nouveau serveur RADIUS externe.

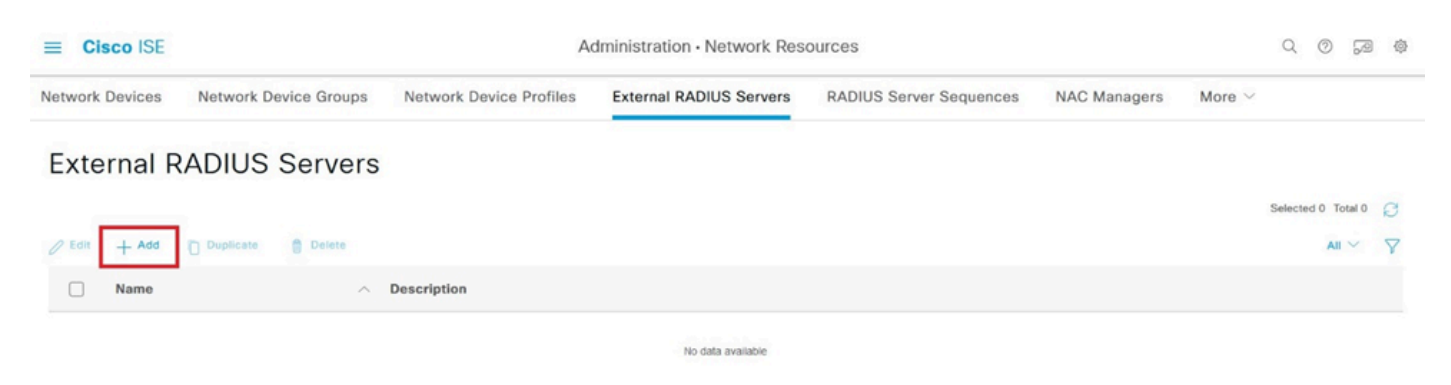

Serveurs Radius externes

3. Entrez un nom pour le serveur proxy DUO.

4. Entrez l'adresse IP correcte pour le serveur DUO proxy afin d'assurer une communication correcte entre l'ISE et le serveur DUO.

5. Définissez la clé secrète partagée.

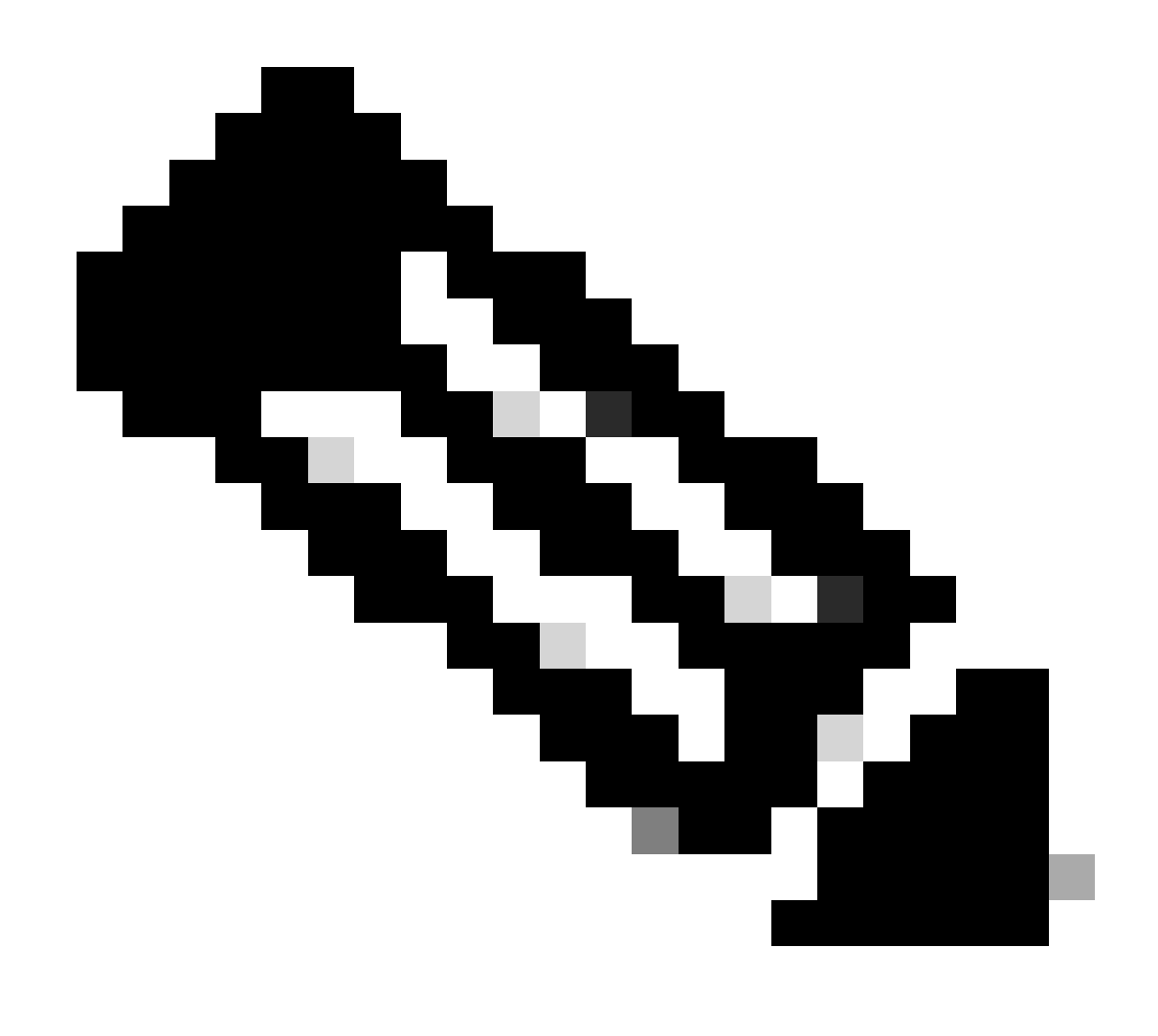

Remarque : cette clé secrète partagée doit être configurée dans le serveur proxy DUO pour établir une connexion RADIUS.

6. Une fois que tous les détails sont correctement entrés, cliquez sur Submit pour enregistrer la nouvelle configuration du serveur proxy DUO.

| ≡ Cisco ISE     | Administration - Network Resources |                         |                         |                         |              |                             |  |  |  |  |
|-----------------|------------------------------------|-------------------------|-------------------------|-------------------------|--------------|-----------------------------|--|--|--|--|
| Network Devices | Network Device Groups              | Network Device Profiles | External RADIUS Servers | RADIUS Server Sequences | NAC Managers | More $\scriptstyle{\smile}$ |  |  |  |  |
| External RADIUS | Server                             |                         |                         |                         |              |                             |  |  |  |  |
| * Name          | DUO_Server                         | ]                       |                         |                         |              |                             |  |  |  |  |
| Description     |                                    |                         | h                       |                         |              |                             |  |  |  |  |
| * Host IP       | 10.31.126.20                       | 17                      |                         |                         |              |                             |  |  |  |  |
| * Shared Secret | ********                           | Show                    |                         |                         |              |                             |  |  |  |  |

Serveurs RADIUS externes

- 7. Passez à Administration > Séquences du serveur RADIUS.
- 8. Cliquez sur Add pour créer une nouvelle séquence de serveur RADIUS.

| ≡ Ci       | sco ISE         | Administration - Network Resources |                              |                         |                         |              |                                     |        |         |        | ø |
|------------|-----------------|------------------------------------|------------------------------|-------------------------|-------------------------|--------------|-------------------------------------|--------|---------|--------|---|
| Network    | Devices         | Network Device Groups              | Network Device Profiles      | External RADIUS Servers | RADIUS Server Sequences | NAC Managers | More $\scriptstyle{\smallsetminus}$ |        |         |        |   |
| RAD        | IUS S           | erver Sequence                     | s                            |                         |                         |              |                                     |        |         |        |   |
| For Policy | Export go to Ad | ministration > System > Backup &   | Restore > Policy Export Page |                         |                         |              |                                     | Select | ed 0 To | otal 0 | a |
| 🖉 Edit     | + Add           | Duplicate 🚦 Delete                 |                              |                         |                         |              |                                     |        | All     | ~      | V |
|            | Name            | ^                                  | Description                  |                         |                         |              |                                     |        |         |        |   |
|            |                 |                                    |                              | No data available       |                         |              |                                     |        |         |        |   |

Séquences de serveur RADIUS

9. Attribuez un nom distinct à la séquence de serveurs RADIUS pour faciliter son identification.

10. Localisez le serveur DUO RADIUS précédemment configuré, appelé DUO\_Server dans ce guide, et déplacez-le vers la liste sélectionnée à droite pour l'inclure dans la séquence.

11. Cliquez sur Submit pour finaliser et enregistrer la configuration de la séquence de serveurs RADIUS.

| ≡ Cisco ISE                      |                       |              |                                  | Administration - Netwo            | ork Resources           |              |              |                          | Q Ø 77      | a o |
|----------------------------------|-----------------------|--------------|----------------------------------|-----------------------------------|-------------------------|--------------|--------------|--------------------------|-------------|-----|
| Network Devices                  | Network Devic         | e Groups     | Network Device Profiles          | External RADIUS Servers           | RADIUS Server Sequences | NAC Managers | External MDM | pxGrid Direct Connectors | More $\sim$ |     |
| * Name                           | DUO_Sequence          |              |                                  |                                   |                         |              |              |                          |             |     |
| Description                      |                       |              |                                  | ĥ.                                |                         |              |              |                          |             |     |
| ✓ User Select                    | ted Service Type      |              |                                  |                                   |                         |              |              |                          |             |     |
| Select the set of<br>is received | of external RADIUS se | rvers to use | to process requests. Servers are | accessed in sequence until a resp | onse                    |              |              |                          |             |     |
| Available                        | ~                     |              | * Selected<br>DUO_Server         |                                   |                         |              |              |                          |             |     |
| Remote accor     Local account   | ounting               |              |                                  |                                   |                         |              |              |                          |             |     |

Configuration des séquences du serveur Radius.

Intégrez le FTD en tant que périphérique d'accès réseau.

1. Accédez à la section Administration de votre interface système et, à partir de là, sélectionnez Network Resources pour accéder à la zone de configuration des périphériques réseau.

2. Une fois dans la section Ressources réseau, localisez et cliquez sur le bouton Ajouter pour lancer le processus d'ajout d'un nouveau périphérique d'accès réseau.

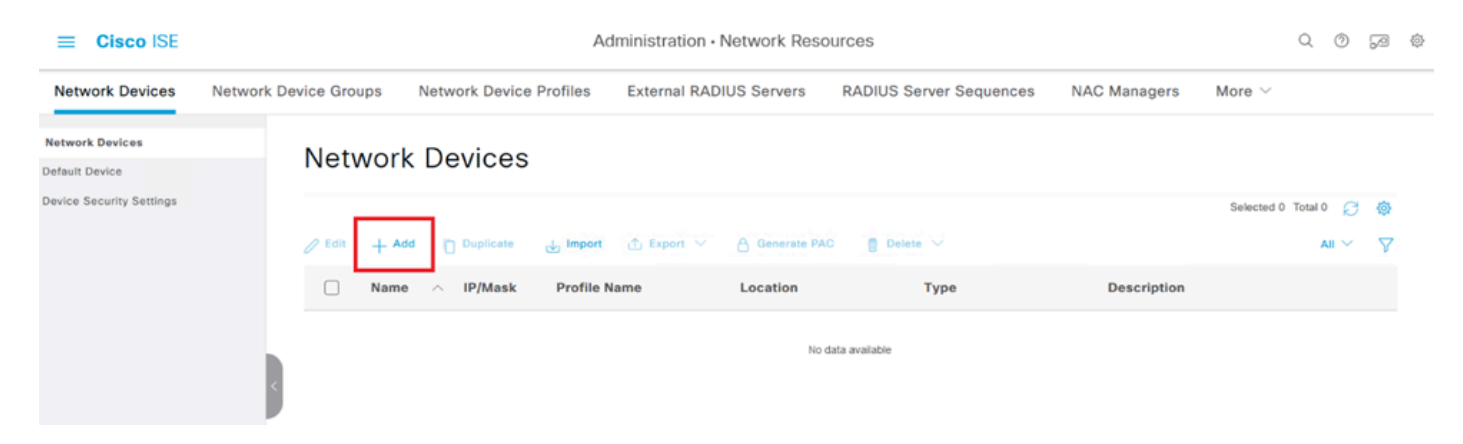

Périphériques d'accès réseau.

3. Dans les champs fournis, saisissez le nom du périphérique d'accès réseau pour identifier le périphérique sur votre réseau.

4. Spécifiez l'adresse IP du périphérique FTD (Firepower Threat Defense).

5. Saisissez la clé précédemment définie lors de la configuration de FMC (Firepower Management Center). Cette clé est essentielle pour sécuriser la communication entre les périphériques.

6. Terminez le traitement en cliquant sur le bouton Lancer.

## Network Devices List > FTD

## Network Devices

| Name        | FTD      |            |   |    |          |
|-------------|----------|------------|---|----|----------|
| Description |          |            |   |    |          |
|             |          |            |   |    |          |
| IP Address  | × * IP : | 10.4.23.53 | 1 | 32 | <b>@</b> |

Ajout de FTD comme NAD.

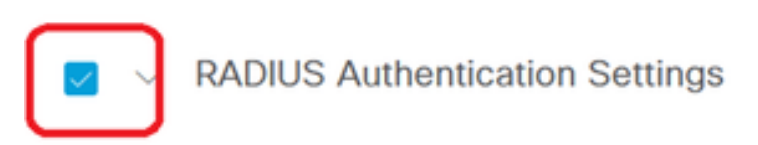

## RADIUS UDP Settings

| Protocol         | RADIUS        |        |         |
|------------------|---------------|--------|---------|
| Shared Secret    | ••••••        | Show   |         |
| Use Second Sha   | ared Secret 🥡 |        |         |
| Second<br>Secret | Shared        |        | Show    |
| CoA              | Port 1700     | Set To | Default |

Paramètres RADIUS

Configurations DUO.

Installation du proxy DUO.

Accédez au Guide d'installation et de téléchargement du proxy DUO en cliquant sur le lien suivant :

https://duo.com/docs/authproxy-reference

Intégrer le proxy DUO avec ISE et le cloud DUO.

1. Connectez-vous au site Web de DUO Security à l'adresse <u>https://duo.com/</u> à l'aide de vos informations d'identification.

2. Accédez à la section Applications et sélectionnez Protéger une application pour continuer.

| Dashboard                                                                        |             | Dashboard > Application                                | 15                                                                          |          |          |                        |
|----------------------------------------------------------------------------------|-------------|--------------------------------------------------------|-----------------------------------------------------------------------------|----------|----------|------------------------|
| Device Insight                                                                   | $\sim$      | Applicatio                                             | ons                                                                         |          |          | Protect an Application |
| Policies                                                                         | ~           |                                                        |                                                                             |          |          |                        |
| Applications<br>Protect an Application<br>Authentication Proxy<br>Single Sign-On | ^<br>n<br>~ | Manage your up<br>experience, all i<br>See My Progress | odate to the new Universal Promp<br>in one place.<br>Get More Information 앱 | ot       | 0<br>0   |                        |
| Users                                                                            | ~           | •                                                      | 0                                                                           |          |          |                        |
| Groups                                                                           | $\sim$      | 0                                                      | 0                                                                           |          |          |                        |
| Endpoints                                                                        | ~           | All Applications                                       | End of Support                                                              |          |          |                        |
| 2FA Devices                                                                      | ~           |                                                        |                                                                             | Export 🗸 | Q Search |                        |

Applications DUO

3. Recherchez l'option "Cisco ISE RADIUS" dans la liste et cliquez sur Protect pour l'ajouter à vos applications.

| Applications<br>Protect an Applic<br>Authentication Pr | ation<br>roxy | Add an application that you'd like to protect with Duo t<br>You can start with a small "proof-of-concept" installation<br>others.     Documentation: Getting Started E*     Choose an application below to get started. | wo-factor authentication.<br>on — it takes just a few minutes, and you're the only one | e that will see it, until you deci | de to add |
|--------------------------------------------------------|---------------|----------------------------------------------------------------------------------------------------|----------------------------------------------------------------------------------------|------------------------------------|-----------|
| Single Sign-On                                         | $\sim$        |                                                                                                    |                                                                                        |                                    |           |
| Users                                                  | $\sim$        |                                                                                                    |                                                                                        |                                    |           |
| Groups                                                 | $\sim$        | Cisco ISE RADIUS                                                                                                    |                                                                                        |                                    |           |
| Endpoints                                              | $\sim$        | Application                                                                                                    | Protection Type                                                                        |                                    |           |
| 2FA Devices                                            | $\sim$        |                                                                                                    |                                                                                        |                                    |           |
| Administrators                                         | $\sim$        | Cisco ISE Administrative Web Login                                                                                                    | 2FA with SSO hosted by Duo                                                             | Documentation 🗗                    | Configure |
| Trusted Endpoints                                      |               | cisco                                                                                                    | (Single Sign-On)                                                                       |                                    |           |
| Trust Monitor                                          | $\sim$        |                                                                                                    |                                                                                        |                                    |           |
| Reports                                                | $\sim$        | CISCO CISCO ISE RADIUS                                                                                                    | 2FA                                                                                    | Documentation 🗗                    | Protect   |
| Settings                                               |               |                                                                                                    |                                                                                        |                                    |           |
| Billing                                                | ~             | CISCO RADIUS VPN                                                                                                    | 2FA                                                                                    | Documentation 🗗                    | Protect   |

**Option RADIUS ISE** 

4. Une fois l'ajout réussi, vous allez voir les détails de l'application DUO. Faites défiler vers le bas et cliquez sur Save.

5. Copiez la clé d'intégration, la clé secrète et le nom d'hôte de l'API fournis ; ces éléments sont essentiels pour les étapes à venir.

| Application modified           | successfully.                                             |      |   |                  |  |  |  |
|--------------------------------|-----------------------------------------------------------|------|---|------------------|--|--|--|
| Dashboard > Applications > Cis | co ISE RADIUS                                             |      |   |                  |  |  |  |
| Cisco ISE RA                   | Cisco ISE RADIUS                                          |      |   |                  |  |  |  |
| Follow the Cisco ISE RADIUS    | instructions 🖆.                                           |      |   |                  |  |  |  |
| Details                        |                                                           |      |   | Reset Secret Key |  |  |  |
| Integration key                | DIX                                                       | Сору | ] |                  |  |  |  |
| Secret key                     | ••••••ywLM                                                | Сору | ] |                  |  |  |  |
|                                | Don't write down your secret key or share it with anyone. |      |   |                  |  |  |  |
| API hostname                   | duosecurity.com                                           | Сору | ] |                  |  |  |  |

Détails du serveur ISE

6. Lancez le DUO Proxy Manager sur votre système pour poursuivre la configuration.

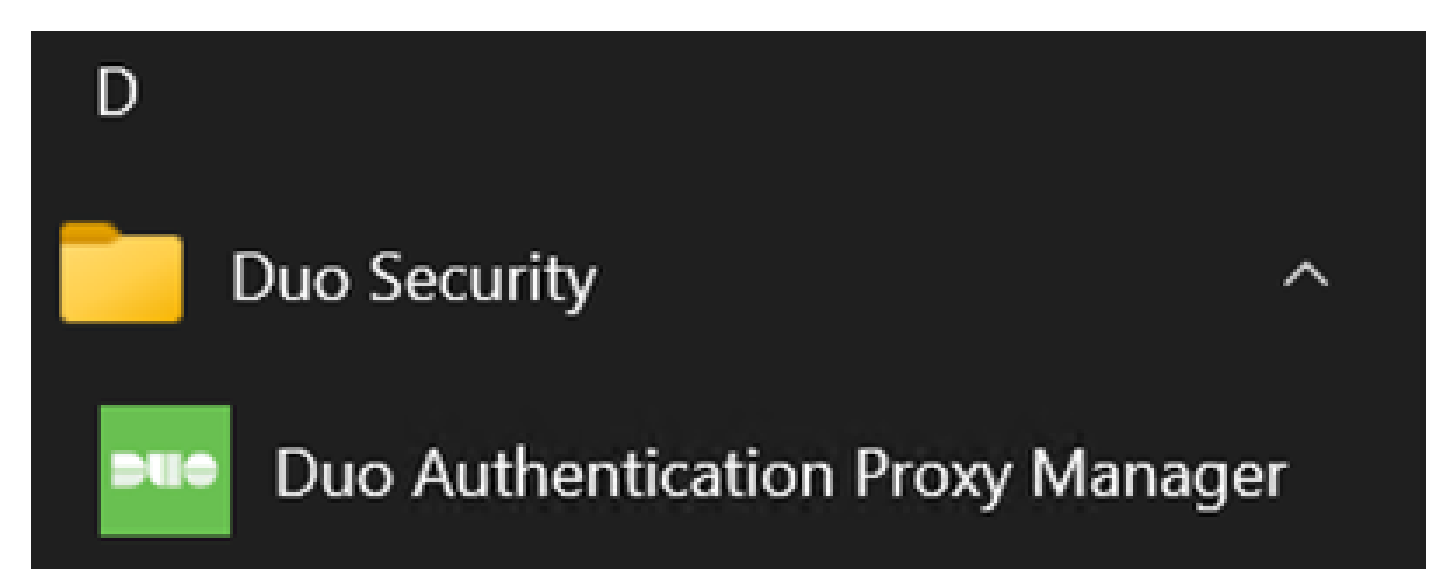

DUO Proxy Manager

7. (Facultatif) Si votre serveur proxy DUO nécessite une configuration de proxy pour se connecter au cloud DUO, saisissez les paramètres suivants :

[main] http\_proxy\_host=<Proxy IP Address or FQDN > http\_proxy\_port=<port>

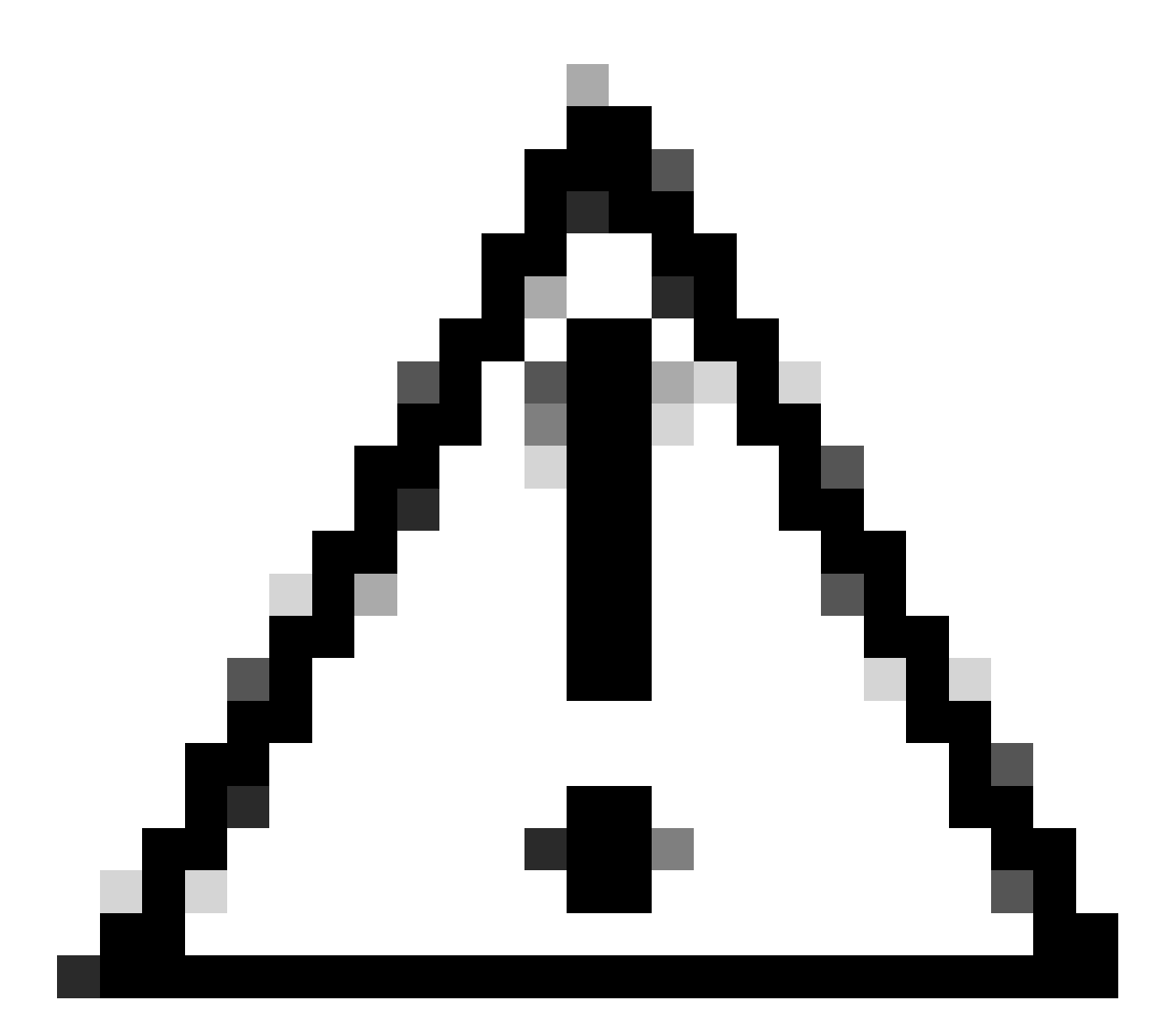

Attention : assurez-vous de remplacer et par vos informations de proxy réelles.

8. À présent, utilisez les informations que vous avez copiées précédemment pour terminer la configuration de l'intégration.

```
[radius_server_auto]
ikey=<integration key>
skey=<secret key>
api_host=<API hostname>
radius_ip_1=<ISE IP address>
radius_secret_1=<secret key configured in the external RADIUS server section>
failmode=safe
port=1812
client=ad_client
```

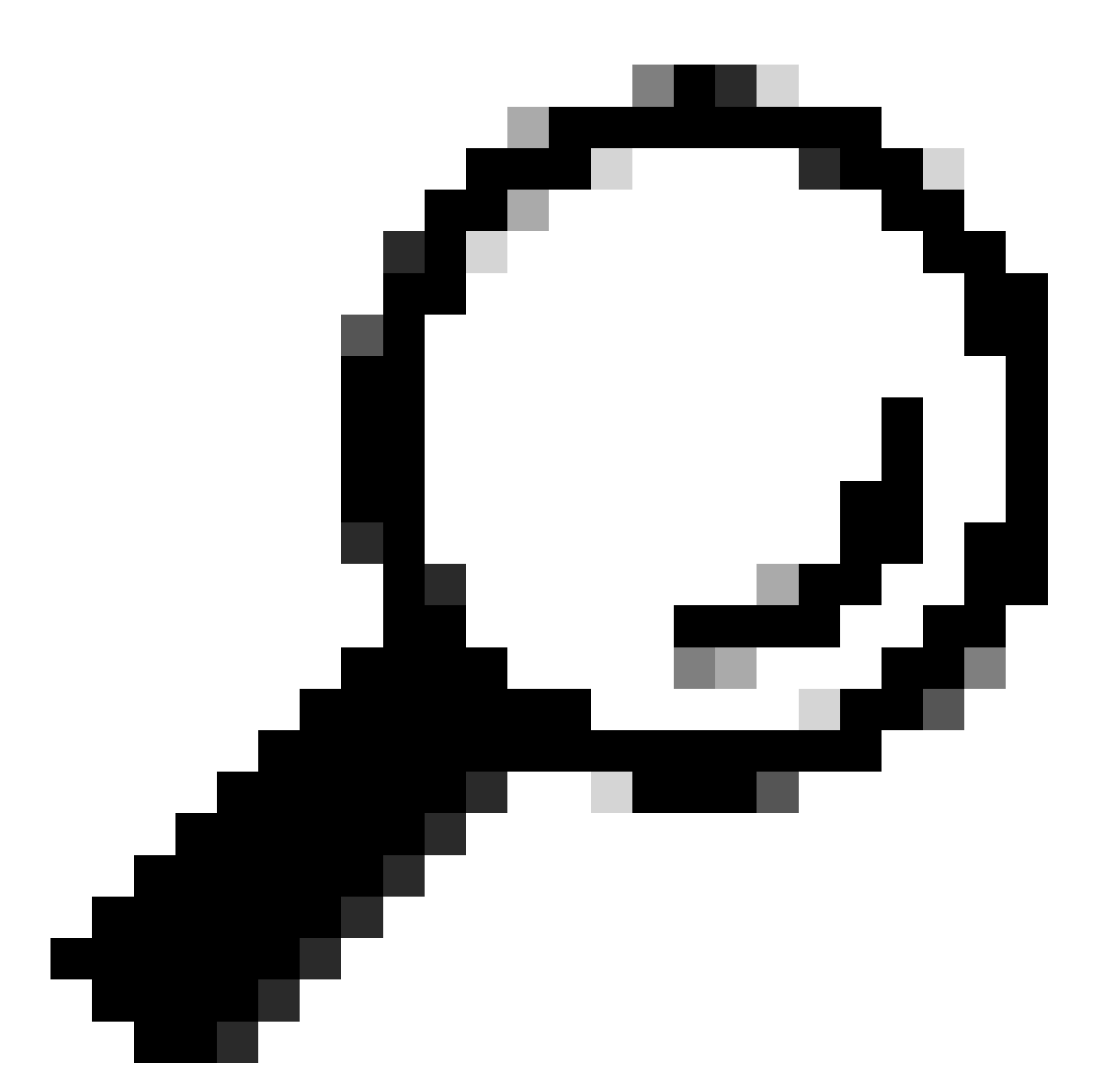

**Conseil** : la ligne client=ad\_client indique que le proxy DUO s'authentifie à l'aide d'un compte Active Directory. Vérifiez que ces informations sont correctes pour terminer la synchronisation avec Active Directory.

Intégrer DUO à Active Directory.

1. Intégrez le proxy d'authentification DUO à votre Active Directory.

[ad\_client] host=<AD IP Address> service\_account\_username=<service\_account\_username> service\_account\_password=<service\_account\_password> search\_dn=DC=<domain>,DC=<TLD> 2. Rejoignez votre Active Directory avec les services cloud DUO. Connectez-vous à <u>https://duo.com/</u>.

3. Accédez à "Users" et sélectionnez "Directory Sync" pour gérer les paramètres de synchronisation.

| Dashboard                                                                                              | Dashboard > Users  |                         |                              |                   | _                            |                       |
|----------------------------------------------------------------------------------------------------|--------------------|-------------------------|------------------------------|-------------------|------------------------------|-----------------------|
| Device Insight $\sim$                                                                                  | Users              |                         |                              | Directory S       | Sync   Import Users   Bulk I | Enroll Users Add User |
| Policies $\checkmark$                                                                                  |                    | e series ment ekses 0 i |                              | - Due Mahile et   |                              |                       |
| Applications $\checkmark$                                                                              | I Need to activate | a replacement prone / L | earn more about Reactivating | g Duo Mobile (3.  |                              |                       |
| Single Sign-On 🗸 🗸                                                                                     | 0                  | 0                       | 0                            | 0                 | 0                            | 0                     |
| Users ^                                                                                                | Total Users        | Not Enrolled            | Inactive Users               | Trash             | Bypass Users                 | Locked Out            |
|                                                                                                    |                    |                         |                              |                   |                              |                       |
| Add User                                                                                               |                    |                         |                              |                   |                              |                       |
| Add User<br>Pending Enrollments                                                                        | Select (0) ~       |                         |                              |                   | Export ~ Q Search            |                       |
| Add User<br>Pending Enrollments<br>Bulk Enroll Users                                                   | Select (0) ✓       |                         |                              |                   | Export v Q Search            |                       |
| Add User<br>Pending Enrollments<br>Bulk Enroll Users<br>Import Users                                   | Select (0) ✓       |                         | No users shown               | based on your sea | Export ~ Q Search            |                       |
| Add User<br>Pending Enrollments<br>Bulk Enroll Users<br>Import Users<br>Directory Sync<br>Bypass Codes | Select (0) ✓       |                         | No users shown               | based on your sea | Export ~ Q Search            |                       |
| Add User<br>Pending Enrollments<br>Bulk Enroll Users<br>Import Users<br>Directory Sync<br>Bypass Codes | Select (0) ✓       |                         | No users shown               | based on your sea | Export ~ Q Search            |                       |

Synchronisation du répertoire

4. Cliquez sur "Ajouter une nouvelle synchronisation" et choisissez "Active Directory" dans les options fournies.

| Dashboard             | Dashboard > Users > Directory Sync  |
|-----------------------|-------------------------------------|
| Device Insight 🗸 🗸    | Directory Sync  Add New Sync        |
| Policies $\lor$       | Directory Syncs Connections         |
| Applications ~        |                                     |
| Single Sign-On $\lor$ | You don't have any directories yet. |
| Users ^               |                                     |
| Add User              |                                     |
| Pending Enrollments   |                                     |
| Bulk Enroll Users     |                                     |
| Import Users          |                                     |
| Directory Sync        |                                     |
| Bypass Codes          |                                     |
| Groups v              |                                     |

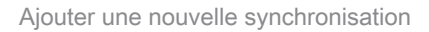

5. Sélectionnez Ajouter une nouvelle connexion et cliquez sur Continuer.

| Dashboard<br>Device Insight<br>Policies<br>Applications<br>Single Sign-On<br>Users<br>Add User | <ul> <li>Dashbaard &gt; Users &gt; Directory.Sync &gt; New Active Directory Sync</li> <li>New Active Directory Sync</li> <li>Connection</li> <li>Set up a new connection using a new Authentication Proxy.</li> <li>Reuse existing connection</li> <li>Add new connection</li> <li>You will be redirected to a new page</li> </ul> |                                                                                                    | Directory Sync Setup<br>Connect to AD<br>Add groups<br>Review synced attributes |  |
|------------------------------------------------------------------------------------------------|----------------------------------------------------------------------------------------------------|----------------------------------------------------------------------------------------------------|---------------------------------------------------------------------------------|--|
| Pending Enrollment<br>Bulk Enroll Users<br>Import Users<br>Directory Sync<br>Bypass Codes      | S                                                                                                    | Continue Directory Sync Setup Waiting for connection to directory Sync setup is disabled until a connection to the directory has been established. | Complete Setup                                                                  |  |

Ajout d'Active Directory

6. Copiez la clé d'intégration, la clé secrète et le nom d'hôte de l'API générés.

| Authentication Proxy                                                                                                    | 1                                                                                                    |                                                                                                    | பி Delete Connection                          | No Changes   |
|----------------------------------------------------------------------------------------------------|----------------------------------------------------------------------------------------------------|----------------------------------------------------------------------------------------------------|-----------------------------------------------|--------------|
| <ul> <li>Configuration metadata</li> <li>1. To set up this directory, y connect to and that can</li> <li>2. Configure your Authentitic configuration, or <sup>1</sup>/<sub>2</sub> dow</li> </ul> | rou need to install the Duo Authentication<br>connect to your LDAP server. View instruc<br>ation Proxy. Update the ikey, skey, and a<br>nload a pre-configured file. | Proxy software on a machine that Duo can<br>:tions 다<br>api_host entries in the [cloud] section of your | Status<br>Not connected<br>Add Authentication | ı Proxy<br>y |
| Integration key                                                                                                    | DIDI                                                                                                    | Сору                                                                                                    | Connected Director                            | y Syncs      |
| Secret key                                                                                                    | ·····wfPF                                                                                                    | Сору                                                                                                    | User Syncs<br>AD Sync                         |              |
|                                                                                                    | Don't write down your secret key or share it w<br>Reset Secret Key                                                                                                   | vith anyone.                                                                                            |                                               |              |
| API hostname                                                                                                    | duosecurity.com                                                                                                    | Сору                                                                                                    |                                               |              |
| <ol><li>If you are using NTLM o<br/>and password for the LD</li></ol>                                                                                                    | r plain authentication, update the [cloud]<br>AP account that has read access for your                                                                               | section of your configuration with the username LDAP directory.                                         |                                               |              |

Détails du proxy d'authentification

7. Revenez à la configuration du proxy d'authentification DUO et configurez la section [cloud] avec les nouveaux paramètres que vous avez obtenus, ainsi que les informations d'identification du compte de service pour un administrateur Active Directory :

[cloud] ikey=<integration key> skey=<secret key> api\_host=<API hostname> service\_account\_username=<your domain>\<service\_account\_username> service\_account\_password=<service\_account\_password> 8. Validez votre configuration en sélectionnant l'option "valider" pour vous assurer que tous les paramètres sont corrects.

| •  | Authentication Proxy is running Up since: 4/20/2024, 5:43:21 PM | Version: 6.3.0 | Restart Service | Stop Service |
|----|-----------------------------------------------------------------|----------------|-----------------|--------------|
|    |                                                                 |                |                 |              |
| Co | nfigure: authproxy.cfg Unsaved Chang                            | es Output      |                 |              |
|    | [main]                                                          |                |                 |              |
|    | http_proxy_host=cxl                                             |                |                 |              |
|    | http_proxy_port=3128                                            |                |                 |              |
|    |                                                                 |                |                 |              |
|    | [radius_server_auto]                                            |                |                 |              |
|    | ikey=DIX                                                        |                |                 |              |
|    | skey=uXWywLM                                                    |                |                 |              |
|    | api_host=aduosecurity.com                                       |                |                 |              |
|    | radius_ip_1=10.4.23.21                                          |                |                 |              |
| 10 | radius_secret_1=po                                              |                |                 |              |
| 11 | failmode=safe                                                   |                |                 |              |
| 12 | port=1812                                                       |                |                 |              |
| 13 | client=ad_client                                                |                |                 |              |
| 14 |                                                                 |                |                 |              |
| 15 | [ad_client]                                                     |                |                 |              |
| 16 | host=10.4.23.42                                                 |                |                 |              |
| 17 | <pre>service_account_username=administrator</pre>               |                |                 |              |
| 18 | service_account_password=                                       |                |                 |              |
| 10 | and the DC section DC local                                     |                |                 |              |

Configuration du proxy DUO.

Save

Validate

9. Après la validation, enregistrez votre configuration et redémarrez le service proxy d'authentification DUO pour appliquer les modifications.

| • Authentication Proxy is running                                                                                                    | Up since: 4/20/2024, 5:43:21 PM | Version: 6.3.0                                                                                                    | Restart Service Stop Service                                                                                             |
|----------------------------------------------------------------------------------------------------|---------------------------------|----------------------------------------------------------------------------------------------------|----------------------------------------------------------------------------------------------------|
| Validation passed     Configuration has passed validation a                                                                                                    | ind is ready to be saved        |                                                                                                    |                                                                                                    |
| Configure: authproxy.cfg                                                                                                    | Unsaved Change                  | s Output                                                                                                    |                                                                                                    |
| <pre>http_proxy_host=cx http_proxy_host=cx http_proxy_port=3128  fradius_server_auto] ikey=DIX skey= api_host= api_host= duosecur: radius_ip_l=10.4.23.21 radius_secret_l=po failmode=safe port=1812 client=ad_client failmode=safe</pre> | wLM<br>ity.com                  | Running The Duo Authentic<br>several minutes<br>[info] Testing section '<br>[info] {'http_proxy_host<br>'http_proxy_port'<br>[info] There are no conf<br>[info] | <pre>sation Proxy Connectivity Tool. This may take main' with configuration: ': 'ax '; '3128'; figuration problems</pre> |
| Validate                                                                                                    |                                 |                                                                                                    |                                                                                                    |

Redémarrez l'option Service.

10. Dans le tableau de bord d'administration DUO, entrez l'adresse IP de votre serveur Active Directory avec le DN de base pour la synchronisation des utilisateurs.

## **Directory Configuration**

#### Domain controller(s)

| Hostname or IP address (1) *                                                                                                    | Port (1) *                         |
|----------------------------------------------------------------------------------------------------|------------------------------------|
| 10.4.23.42                                                                                                    | 389                                |
| + Add Domain controller                                                                                                    |                                    |
| The port is typically 389 for cleartext LDAP or STARTTLS, and 636 for LD                                                                                                    | DAPS.                              |
|                                                                                                    |                                    |
| Base DN *                                                                                                    |                                    |
| DC=testlab,DC=local                                                                                                    |                                    |
| Enter the full distinguished name (DN) of the directory location to search<br>We recommend setting this to the directory root (example: DC=domain,D<br>If specifying the DN of an OLL or container ensure it is above both the U | for users and groups.<br>C=local). |

Paramètres du répertoire.

11. Sélectionnez l'option Plain pour configurer le système pour l'authentification non-NTLMv2.

# Authentication type Integrated Performs Windows authentication from a domain-joined system. NTLMv2 Performs Windows NTLMv2 authentication. Plain Performs username-password authentication.

12. Enregistrez vos nouveaux paramètres pour vous assurer que la configuration est mise à jour.

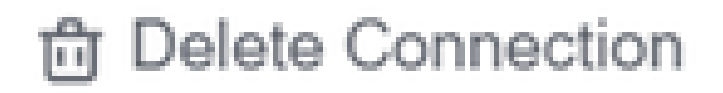

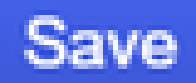

# Status

Not connected

Add Authentication Proxy
 Configure Directory

# **Connected Directory Syncs**

# User Syncs

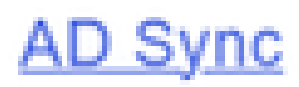

Enregistrer, option

13. Utilisez la fonction « test de connexion » pour vérifier que le service cloud DUO peut

## communiquer avec votre Active Directory.

#### **Authentication Proxy**

\_

- 1. To set up this directory, you need to install the Duo Authentication Proxy software on a machine that Duo can connect to and that can connect to your LDAP server. View instructions 🗹
- 2. Configure your Authentication Proxy. Update the ikey, skey, and api\_host entries in the [cloud] section of your configuration, or download a pre-configured file.

| Integration key | DID                                                                        | Сору |
|-----------------|----------------------------------------------------------------------------|------|
| Secret key      | •••••₩f₽F                                                                  | Сору |
|                 | Don't write down your secret key or share it with anyone. Reset Secret Key |      |
| API hostname    | duosecurity.com                                                            | Сору |

3. If you are using NTLM or plain authentication, update the [cloud] section of your configuration with the username and password for the LDAP account that has read access for your LDAP directory.

|    | <pre>service_account_</pre>        | username=myusername |  |  |  |  |  |  |  |  |
|----|------------------------------------|---------------------|--|--|--|--|--|--|--|--|
|    | <pre>service_account_</pre>        | password=mypassword |  |  |  |  |  |  |  |  |
| 4. | Restart your Authentication Proxy. |                     |  |  |  |  |  |  |  |  |
| 5. | Test Connection.                   |                     |  |  |  |  |  |  |  |  |

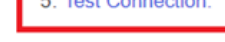

Tester l'option de connexion

14. Vérifiez que l'état d'Active Directory s'affiche sous la forme "Connecté", ce qui indique une intégration réussie.

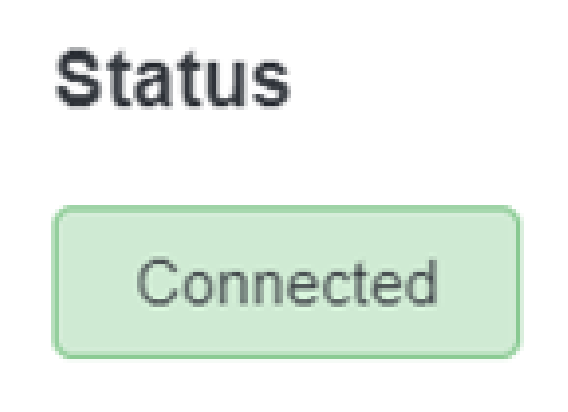

Exporter des comptes d'utilisateurs depuis Active Directory (AD) via le cloud DUO.

1. Accédez à Users > Directory Sync dans le panneau d'administration Duo pour localiser les paramètres liés à la synchronisation d'annuaire avec Active Directory.

| Device Insight<br>Policies                                        | ×    | Users            |                                |                                 | [                     | Directory Sync Import Users   | Bulk Enroll Users Add |
|-------------------------------------------------------------------|------|------------------|--------------------------------|---------------------------------|-----------------------|-------------------------------|-----------------------|
| pplications                                                       | ~    | Need to activ    | ate a replacement phone? Learn | more about Reactivating Duo Mob | ile Cl.               |                               |                       |
| iingle Sign-On<br>Jsers                                           | ~    | 0<br>Total Users | 0<br>Not Enrolled              | 0<br>Inactive Users             | <b>O</b><br>Trash     | 0<br>Bypass Users             | 0<br>Locked Out       |
| Add User<br>Pending Enrollme<br>Bulk Enroll Users<br>Import Users | ents | Select (0)~      |                                | Looks like you have no          | users, click Add User | Export V Q Ser<br>to add one. | rch                   |
| Directory Sync<br>Bypass Codes<br>Groups                          | Ý    |                  |                                |                                 |                       |                               |                       |
|                                                                   | ~    |                  |                                |                                 |                       |                               |                       |
| indpoints                                                         |      |                  |                                |                                 |                       |                               |                       |

Liste des utilisateurs.

2. Sélectionnez la configuration Active Directory que vous souhaitez gérer.

3. Dans les paramètres de configuration, identifiez et choisissez les groupes spécifiques dans Active Directory que vous souhaitez synchroniser avec le cloud Duo. Envisagez d'utiliser les options de filtrage pour votre sélection.

4. Cliquez sur Terminer la configuration.

| Dashboard                                                                                              |        | Dashboard > Lisers > Directory Sync > AD Sync                                                                             |                                                            |
|----------------------------------------------------------------------------------------------------|--------|----------------------------------------------------------------------------------------------------|------------------------------------------------------------|
| Device Insight                                                                                         | ×      | AD Sync Rename                                                                                                    | Delete Directory Sync Save                                 |
| Policies                                                                                               | ~      | Import Duo user names and other information directly from your on-premises Active Directory.                              |                                                            |
| Applications                                                                                           | ~      |                                                                                                    |                                                            |
| Single Sign-On                                                                                         | ~      | Active Directory Connection                                                                                               | Directory Sync Setup                                       |
| Users                                                                                                  | ^      | Connected to Duo                                                                                                    | Connect to AD                                              |
| Add User<br>Pending Enrollments<br>Bulk Enroll Users<br>Import Users<br>Directory Sync<br>Bypass Codes | 5      | AD Sync Connection<br>10.4.23.42:389<br>Click connection Change connection<br>Groups                                      | Add groups     Review synced attributes     Complete Setup |
| Groups<br>Endpoints                                                                                    | ×<br>× | These groups and their users will be imported from your on-premises Active Directory           * Administrators         * |                                                            |

Synchronisation AD.

5. Pour lancer immédiatement la synchronisation, cliquez sur Synchroniser maintenant. Les comptes d'utilisateurs sont ainsi exportés des groupes spécifiés dans Active Directory vers le cloud Duo, ce qui leur permet d'être gérés dans l'environnement de sécurité Duo.

Dashboard > Users > Directory Sync > AD Sync

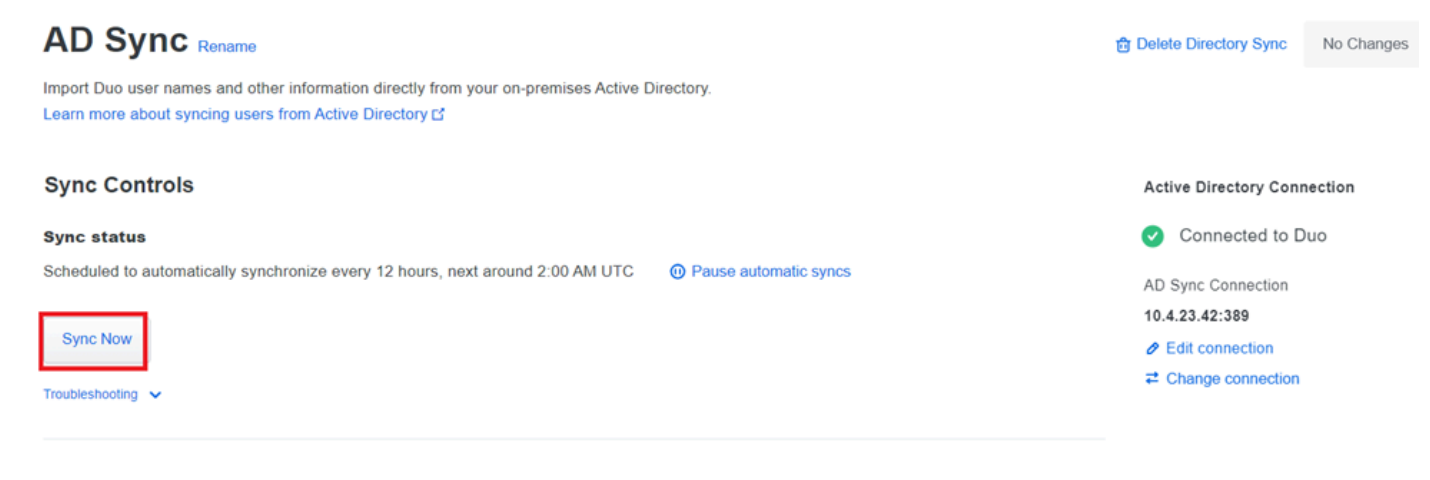

Démarrage de la synchronisation

Inscrivez les utilisateurs dans le cloud Cisco DUO.

L'inscription de l'utilisateur permet la vérification de l'identité par diverses méthodes, telles que l'accès au code, la diffusion DUO, les codes SMS et les jetons.

- 1. Accédez à la section Users du tableau de bord Cisco Cloud.
- 2. Recherchez et sélectionnez le compte de l'utilisateur que vous souhaitez inscrire.

| Dashboard<br>Device Insight  | ~   | Dashboard > Users       |                              |                                | Dir               | rectory Sync   Import Use | rs   Bulk Enroll Users Add User |
|------------------------------|-----|-------------------------|------------------------------|--------------------------------|-------------------|---------------------------|---------------------------------|
| Policies<br>Applications     | ×   | Need to activate        | a replacement phone? Learn m | ore about Reactivating Duo Mot | bile 🗗.           |                           |                                 |
| Single Sign-On<br>Users      | ~   | <b>1</b><br>Total Users | 1<br>Not Enrolled            | 1<br>Inactive Users            | <b>O</b><br>Trash | O<br>Bypass Users         | O<br>Locked Out                 |
| Add User<br>Pending Enrollme | nts | Select (0) ✔            |                              |                                |                   | Export ~                  | <b>)</b> Search                 |
| Import Users                 |     | Username 🔺              | Name                         | Email                          | Phones            | Tokens Statu              | is Last Login                   |
| Directory Sync               |     | administrator           |                              | oteg                           |                   | Activ                     | ve Never authenticated          |
| Groups                       | ~   | 1 total                 |                              |                                |                   |                           |                                 |

Liste des comptes utilisateur.

3. Cliquez sur le bouton Envoyer un e-mail d'inscription pour lancer le processus d'inscription.

| Dashboard | > | Users | > | administrator |
|-----------|---|-------|---|---------------|
|-----------|---|-------|---|---------------|

| adn     | ninistrato            | •                                                                                                    |                 | Logs | Send Enrollment Email | Sync This User |
|---------|-----------------------|----------------------------------------------------------------------------------------------------|-----------------|------|-----------------------|----------------|
| 0       | This user has not enr | olled yet. See our enrollment documentation C' to learn more about en                                                                                                    | rrolling users. |      |                       |                |
| 0       | This user was synced  | from the directory AD Sync. Some fields are read-only.                                                                                                    |                 |      |                       |                |
| Usernam | e                     | administrator                                                                                                    |                 |      |                       |                |
| Usernam | e aliases             | + Add a username alias<br>Users can have up to 8 aliases.<br>Optionally, you may choose to reserve using an alias number for a specific alias<br>(e.g., Username alias 1 should only be used for Employee ID). | 5               |      |                       |                |
|         |                       |                                                                                                    |                 |      |                       |                |

Inscription par e-mail.

4. Consultez la boîte de réception de l'e-mail et ouvrez l'invitation d'inscription pour terminer le processus d'authentification.

Pour plus d'informations sur le processus d'inscription, veuillez consulter les ressources suivantes :

- Guide d'inscription universel : <u>https://guide.duo.com/universal-enrollment</u>
- Guide d'inscription traditionnel : <u>https://guide.duo.com/traditional-enrollment</u>

Procédure de validation de configuration.

Pour vous assurer que vos configurations sont correctes et opérationnelles, validez les étapes suivantes :

1. Lancez un navigateur Web et saisissez l'adresse IP du périphérique Firepower Threat Defense (FTD) pour accéder à l'interface VPN.

| 3 |                                     | Logon      |
|---|-------------------------------------|------------|
|   | Group [<br>Username [<br>Password [ | VPN_Remote |
|   |                                     | Logon      |

Connexion VPN.

2. Entrez votre nom d'utilisateur et votre mot de passe lorsque vous y êtes invité.

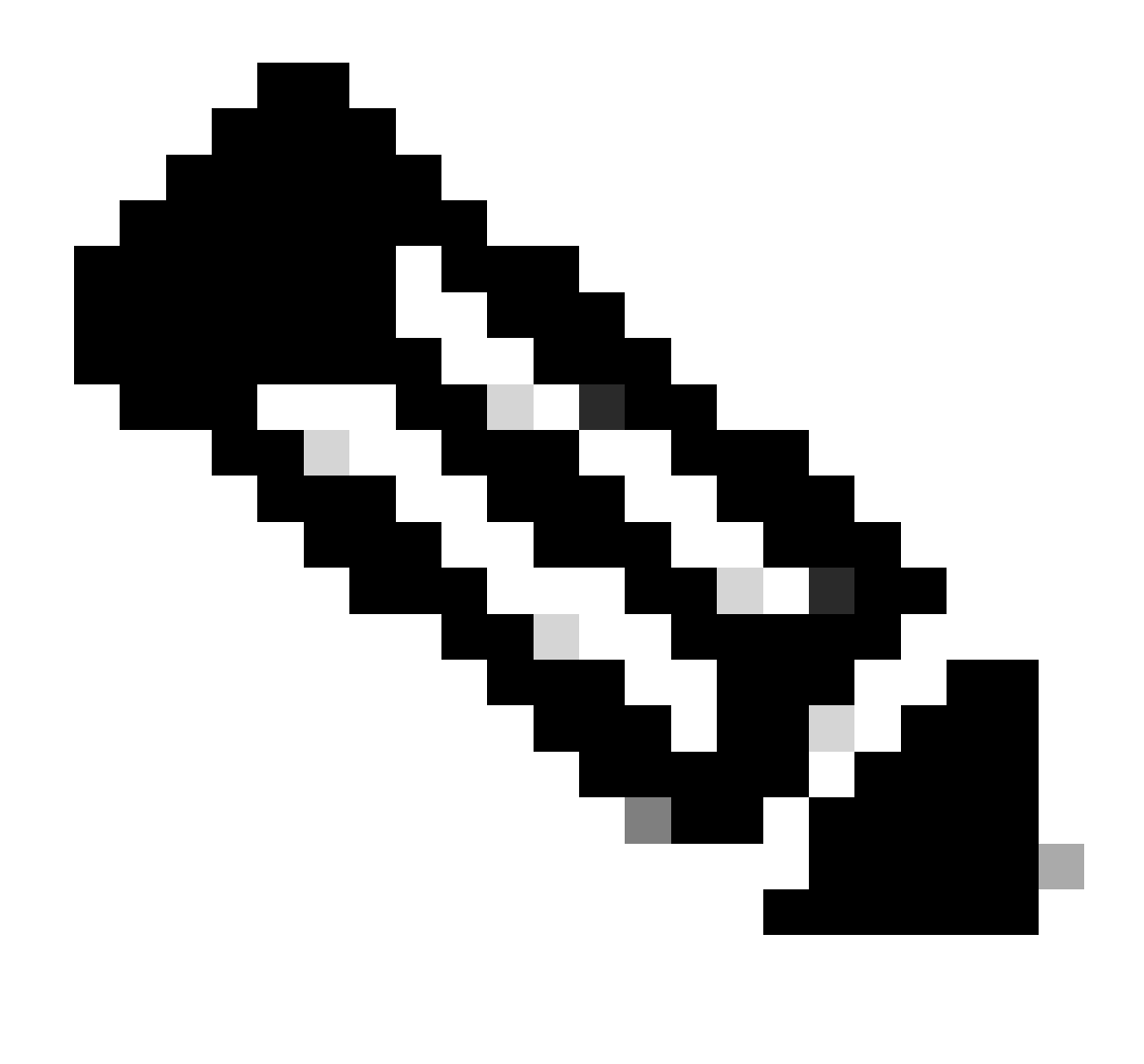

Remarque : les informations d'identification font partie des comptes Active Directory.

3. Lorsque vous recevez une notification DUO Push, approuvez-la en utilisant le logiciel DUO Mobile pour poursuivre le processus de validation.

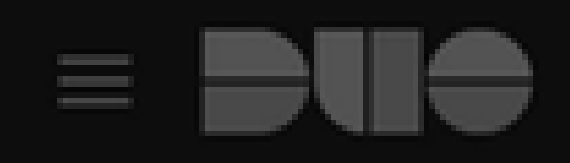

# (1) Login request waiting. Respond

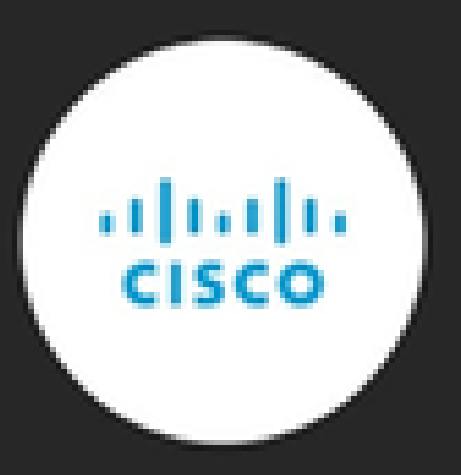

Are you logging in to Cisco ISE RADIUS?

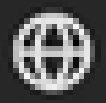

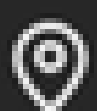

Unknown

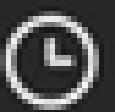

3:13 PM CST

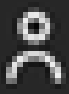

administrator

Localisez et téléchargez le package client VPN Cisco AnyConnect approprié pour les systèmes Windows.

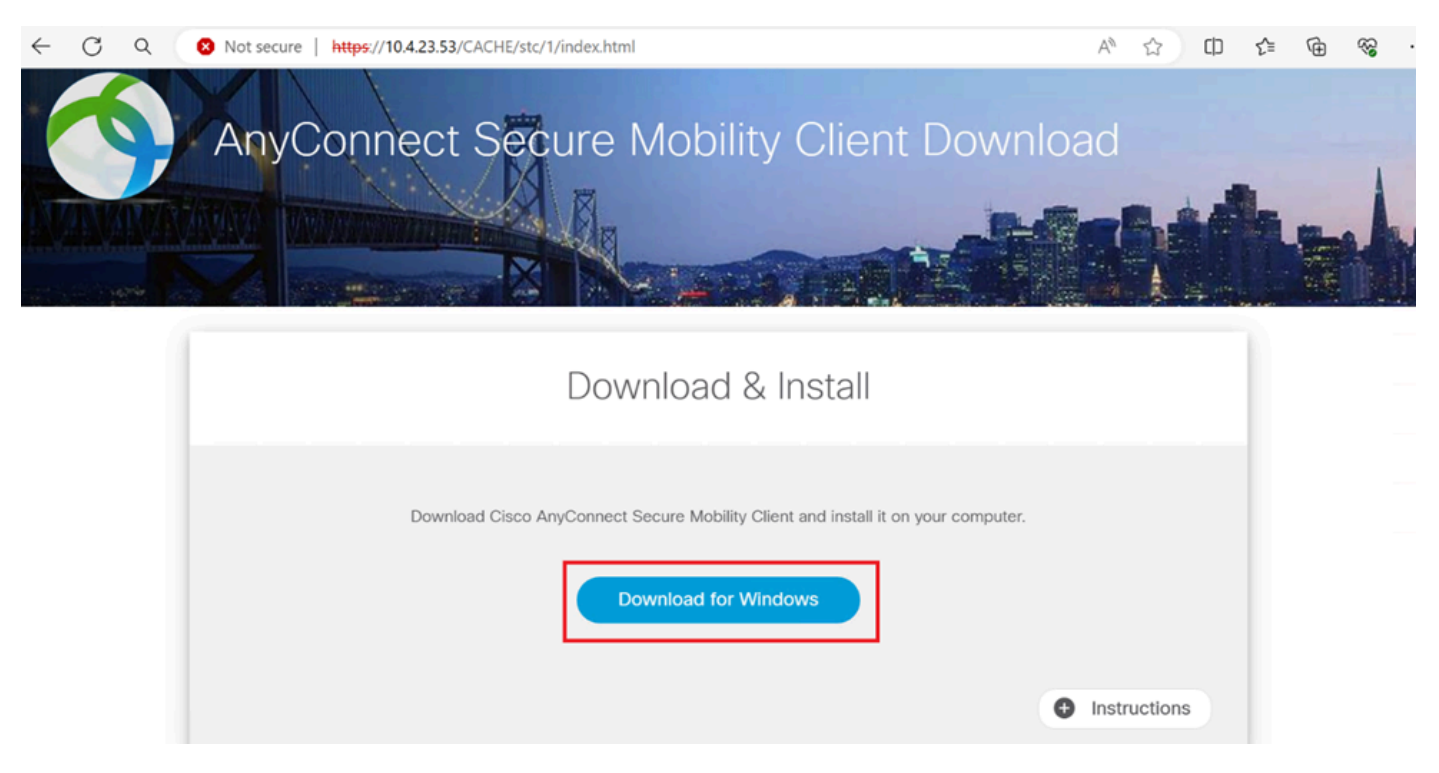

Télécharger et installer.

5. Exécutez le fichier d'installation AnyConnect téléchargé et suivez les instructions fournies par le programme d'installation sur votre périphérique Windows.

6. Ouvrez le logiciel Cisco AnyConnect Secure Mobility Client. Connectez-vous au VPN en entrant l'adresse IP du périphérique FTD.

| S Cisco AnyC | _                                       |   | ×       |                  |
|--------------|-----------------------------------------|---|---------|------------------|
|              | VPN:<br>Ready to connect.<br>10.4.23.53 | ~ | Connect |                  |
| <b>‡</b> ()  |                                         |   |         | altalta<br>cisco |

Tout logiciel Connect.

7. Lorsque vous y êtes invité, saisissez vos informations d'identification d'accès VPN et autorisez

à nouveau la notification de transmission DUO pour authentifier votre connexion.

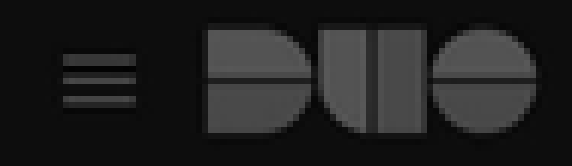

# (1) Login request waiting. Respond

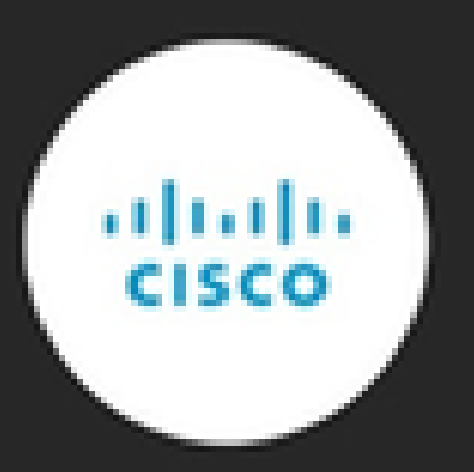

Are you logging in to Cisco ISE RADIUS?

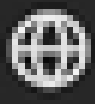

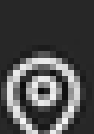

Unknown

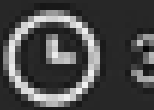

3:22 PM CST

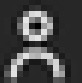

administrator

pour surveiller l'activité en temps réel et vérifier la connectivité appropriée, accéder aux journaux en direct dans Cisco Identity Services Engine (ISE).

| Elive Logs Live Sessions |                  |         |       |                                                                                                    | Operations • RAD | Operations - RADIUS |                       |                      |                                          | 0 0 53 0                                |
|--------------------------|------------------|---------|-------|----------------------------------------------------------------------------------------------------|------------------|---------------------|-----------------------|----------------------|------------------------------------------|-----------------------------------------|
| Misconfigured Supp       | plicants 🕡       |         | ,     | disconfigured Network Devices 💿                                                                                |                  | RADIUS Dro          | ps 💿                  | Client Stopped Re    | esponding ()                             | Repeat Counter ⓒ                        |
| C 🕁 Reset Repe           | at Counts 🖒 Expo | rt To 🗸 |       |                                                                                                    |                  |                     |                       | · ·                  | Refresh<br>Every 3 seco v Latest 50 reco | ↓ Within<br>Last 10 minu↓<br>Filter ↓ @ |
| Time                     | Status           | Details | Repea | Identity                                                                                                    | Endpoint ID      | Endpoint            | Authentication Policy | Authorization Policy | Network De Auth                          | oriz IP Address                         |
| ×                        |                  | ~       |       | Identity                                                                                                    | Endpoint ID      | Endpoint Pr         | Authentication Policy | Authorization Policy | Network Device Auth                      | orizatic IP Address                     |
| Apr 23, 2024 0           |                  | .0      | 0     | administrator                                                                                                  | 00:50:56:83:53:  | Windows1            | VPN_DUO_Auth          | VPN_DUO_Auth         |                                          |                                         |
|                          |                  | 0       |       | administrator                                                                                                  | 00:50:56:83:53:  |                     | VPN_DUO_Auth          | VPN_DUO_Auth         | FTD                                      |                                         |
| Apr 23, 2024 0           | -                |         |       | and a second second second second second second second second second second second second second second second |                  |                     |                       |                      |                                          |                                         |

Logs ISE.

9. Accédez à Rapports > Journaux d'authentification pour consulter les journaux d'authentification dans le panneau d'administration DUO pour confirmer les vérifications réussies.

| Trust Monitor                | ~    | 10                 |                    |               |                  |                              |                  |            |                    | 1.1       |
|------------------------------|------|--------------------|--------------------|---------------|------------------|------------------------------|------------------|------------|--------------------|-----------|
| Reports                      | ^    | 0                  |                    |               |                  |                              |                  |            |                    |           |
| Authentication Log           |      |                    | 12AM               | 3AM           | 6AM<br>Tue. Apr  | 9AM                          | 12PM             | 3PM        | 6PM<br>Tue. Apr 23 | 9PM       |
| Duo Desktop<br>Deployment    |      |                    |                    |               |                  |                              |                  |            |                    |           |
| Single Sign-On Log           |      | Showing 4.24 of 24 | l itomo            |               |                  |                              |                  |            |                    |           |
| Telephony Log                |      | Showing 1-24 of 24 | tems               |               |                  |                              |                  |            |                    |           |
| Administrator Actio          | ns   | Preview Risk-Base  | d Factor Selection | Disabled      | •                |                              |                  |            | Showing            | 25 v rows |
| Authentication<br>Summary    |      | Timestamp (UTC) 🗸  | Result             | User          | Application      | Risk-Based Policy Assessment | Access Device    | Auth       | entication Method  |           |
| Denied Authenticat           | ions | 9:22:29 PM         | ✓ Granted          | administrator | Cisco ISE RADIUS | N/A                          | Location Unknown | <b>~</b> D | uo Push            |           |
| Deployment Progre            | SS   | APR 23, 2024       | User approved      |               |                  |                              | 10.31.104.89     | +          | 52 56              |           |
| Policy Impact                |      |                    |                    |               |                  |                              |                  |            | CMX. Mexi          | ico       |
| Universal Prompt<br>Progress |      |                    |                    |               |                  |                              |                  | - 1        |                    |           |

Journaux d'authentification.

# Problèmes courants.

## Scénario de travail.

Avant d'explorer les erreurs spécifiques liées à cette intégration, il est essentiel de comprendre le scénario de travail global.

Dans les journaux de connexion ISE, nous pouvons confirmer que ISE a transféré les paquets RADIUS au proxy DUO, et une fois que l'utilisateur a accepté la transmission DUO, l'acceptation d'accès RADIUS a été reçue du serveur proxy DUO.

#### Cisco ISE

| Overview                  |                             |                                                                                                    | Steps                                                                                                    |                                                                                                    |                      |
|---------------------------|-----------------------------|----------------------------------------------------------------------------------------------------|----------------------------------------------------------------------------------------------------|----------------------------------------------------------------------------------------------------|----------------------|
| Fuent                     | E200 Authoptication success | ded                                                                                                    | 11001                                                                                                    | Received RADIUS Access-Request                                                                                                    |                      |
| Event                     | 5200 Authentication succee  | ded                                                                                                    | 11017                                                                                                    | RADIUS created a new session                                                                                                    |                      |
| Username                  | administrator               |                                                                                                    | 15049                                                                                                    | Evaluating Policy Group                                                                                                    |                      |
| Endpoint Id               | 00:50:56:B3:53:D6 ⊕         |                                                                                                    | 15008                                                                                                    | Evaluating Service Selection Policy                                                                                                    |                      |
| Endpoint Profile          |                             |                                                                                                    | 15048                                                                                                    | Queried PIP - Network Access.NetworkDev                                                                                                    | ceName               |
| Authentication Policy     | VPN DUO Auth                |                                                                                                    | 11358                                                                                                    | Received request for RADIUS server sequer                                                                                                    | ice.                 |
| Authorization Policy      |                             |                                                                                                    | 11361                                                                                                    | Valid incoming authentication request                                                                                                    | sopior               |
| Authorization Result      | VPN_DOO_Auth                |                                                                                                    | 11365                                                                                                    | Modify attributes before sending request to                                                                                                    | external             |
|                           |                             |                                                                                                    | 11100                                                                                                    | radius server<br>RADIUS-Client about to send request - ( po                                                                                                  | ort = 1812 )         |
|                           |                             |                                                                                                    |                                                                                                    | RADIUS-Client received response (1) Step                                                                                                    | latency=5299         |
| Authentication Details    |                             |                                                                                                    | 11101                                                                                                    | ms)                                                                                                    | ,                    |
| Source Timestamp          | 2024-04-24 20:03:33.142     |                                                                                                    | 11357                                                                                                    | Successfully forwarded request to current r<br>server                                                                                                    | emote RADIUS         |
| Received Timestamp        | 2024-04-24 20:03:33.142     |                                                                                                    | 11002                                                                                                    | Returned RADIUS Access-Accept                                                                                                    |                      |
| Policy Server             | asc-iso32p3-1300            |                                                                                                    |                                                                                                    |                                                                                                    |                      |
| Funct                     |                             |                                                                                                    |                                                                                                    |                                                                                                    |                      |
| Event                     | 5200 Authentication succeed | 90                                                                                                    |                                                                                                    |                                                                                                    |                      |
| Username                  | administrator               |                                                                                                    |                                                                                                    |                                                                                                    |                      |
| Endpoint Id               | 00:50:56:B3:53:D6           |                                                                                                    |                                                                                                    |                                                                                                    |                      |
| Calling Station Id        | 10.31.104.89                |                                                                                                    |                                                                                                    |                                                                                                    |                      |
| Audit Session Id          | 000000000002e000662965a     | 9                                                                                                    |                                                                                                    |                                                                                                    |                      |
| Network Device            | FTD                         |                                                                                                    |                                                                                                    |                                                                                                    |                      |
| Authentification réussie. |                             |                                                                                                    |                                                                                                    |                                                                                                    |                      |
| CiscoAVPair               |                             | mdm-tlv=device-pl<br>mdm-tlv=device-m<br>mdm-tlv=device-ty<br>mdm-tlv=device-pl<br>mdm-tlv=device-pl<br>mdm-tlv=ac-user-a<br>mdm-tlv=device-ui<br>global=4CEBE2C21<br>mdm-tlv=device-<br>uid=3C5C68FF5FD3<br>CA383D5A8CE096<br>audit-session-id=00<br>ip:source-ip=10.31<br>coa-push=true,<br>proxy-flow=[10.4.2] | atform=win,<br>ac=00-50-50<br>pe=VMware,<br>atform-versio<br>ublic-mac=00<br>agent=AnyCo<br>d-<br>A8B81F490A<br>3B6FA9D364<br>4A799DD,<br>0000000000<br>104 89<br>3.53,10.4.23 | 5-b3-53-d6,<br>Inc. VMware7,1,<br>n=10.0.19045 ,<br>-50-56-b3-53-d6,<br>nnect Windows 4.10.080<br>C91086452CF3592593<br>DDB90E2B0BFA7E44B0<br>2e000662965a9, | )29,<br>437,<br>EAAA |

## Result

Reply-Message

Success. Logging you in...

## Une capture de paquets du côté ISE affiche les informations suivantes :

| Source        | Destination   | Protocol | Length | Info                       |                                                         |
|---------------|---------------|----------|--------|----------------------------|---------------------------------------------------------|
| 10.4.23.53    | 10.4.23.21    | RADIUS   | 741    | Access-Request id=138      | The FTD sends the RADIUS request to ISE                 |
| 10.4.23.21    | 10.31.126.207 | RADIUS   | 883    | Access-Request id=41       | ISE resends the same RADIUS requests to the DUO Proxy   |
| 10.31.126.207 | 10.4.23.21    | RADIUS   | 190    | Access-Accept id=41        | DUO Proxy sends the RADIUS accept (DUO push approved)   |
| 10.4.23.21    | 10.4.23.53    | RADIUS   | 90     | Access-Accept id=138       | ISE recent the BADILIS accent to the ETD                |
| 10.4.23.53    | 10.4.23.21    | RADIUS   | 739    | Accounting-Request id=139  | FTD sends the accounting for the current VPN connection |
| 10.4.23.21    | 10.4.23.53    | RADIUS   | 62     | Accounting-Response id=139 | ISE registered the accounting on its dashboard          |

Capture de paquets ISE.

# Error11368 Veuillez consulter les journaux sur le serveur RADIUS externe pour déterminer la raison précise de l'échec.

| Event          | 5400 Authentication failed                                                                      |
|----------------|-------------------------------------------------------------------------------------------------|
| Failure Reason | 11368 Please review logs on the External RADIUS Server to determine the precise failure reason. |
| Resolution     | Please review logs on the External RADIUS Server to determine the precise failure reason.       |
| Root cause     | Please review logs on the External RADIUS Server to determine the precise failure reason.       |
| Erreur 11368 . |                                                                                                 |

## Dépannage :

- Vérifiez que la clé secrète partagée RADIUS dans ISE est identique à la clé configurée dans le FMC.

- 1. Ouvrez l'interface utilisateur graphique ISE.
- 2. Administration > Ressources réseau > Périphériques réseau.
- 3. Sélectionnez le serveur proxy DUO.
- 4. À côté du secret partagé, cliquez sur "Afficher" pour afficher la clé au format texte brut.
- 5. Ouvrez l'interface graphique FMC.
- 6. Objets > Gestion des objets > Serveur AAA > Groupe de serveurs RADIUS.
- 7. Sélectionnez le serveur ISE.
- 8. Saisissez à nouveau la clé secrète.
- Vérifiez l'intégration Active Directory dans DUO.
- 1. Ouvrez le DUO Authentication Proxy Manager.

- 2. Confirmez l'utilisateur et le mot de passe dans la section [ad\_client].
- 3. Cliquez sur Valider pour confirmer que les informations d'identification actuelles sont correctes.

## Erreur 11353 : plus de serveurs RADIUS externes ; impossible d'effectuer le basculement

| Event          | 5405 RADIUS Request dropped                                                                                                    |
|----------------|----------------------------------------------------------------------------------------------------|
| Failure Reason | 11353 No more external RADIUS servers; can't perform failover                                                                                                    |
| Resolution     | Verify the following: At least one of the remote RADIUS servers<br>in the ISE proxy service is up and configured properly ; Shared<br>secret specified in the ISE proxy service for every remote<br>RADIUS server is same as the shared secret specified for the<br>ISE server ; Port of every remote RADIUS server is properly<br>specified in the ISE proxy service. |
| Root cause     | Failover is not possible because no more external RADIUS servers are configured. Dropping the request.                                                                                                    |

Erreur 11353.

## Dépannage :

- Vérifiez que la clé secrète partagée RADIUS dans ISE est identique à la clé configurée dans le serveur proxy DUO.

- 1. Ouvrez l'interface utilisateur graphique ISE.
- 2. Administration > Ressources réseau > Périphériques réseau.
- 3. Sélectionnez le serveur proxy DUO.
- 4. À côté du secret partagé, cliquez sur "Afficher" pour afficher la clé au format texte brut.
- 5. Ouvrez le DUO Authentication Proxy Manager.
- 6. Vérifiez la section [radius\_server\_auto] et comparez la clé secrète partagée.

Les sessions RADIUS n'apparaissent pas dans les journaux en direct ISE.

## Dépannage :

- Vérifiez la configuration DUO.
- 1. Ouvrez le DUO Authentication Proxy Manager.
- 2. Vérifiez l'adresse IP ISE dans la section [radius\_server\_auto]

- Vérifiez la configuration FMC.

- 1. Ouvrez l'interface graphique FMC.
- 2. Accédez à Objets > Gestion des objets > Serveur AAA > Groupe de serveurs RADIUS.
- 3. Sélectionnez le serveur ISE.
- 4. Vérifiez l'adresse IP ISE.
  - Effectuez une capture de paquets dans ISE pour confirmer la réception des paquets RADIUS.
- 1. Accédez à Operations > Troubleshoot > Diagnostic Tools > TCP Dump

Dépannage supplémentaire.

- Activez les composants suivants dans le PSN en tant que debug :

Moteur de politiques

Prt-JNI

runtime-AAA

Pour plus d'informations sur le dépannage dans DUO Authentication Proxy Manager, consultez le lien suivant :

https://help.duo.com/s/article/1126?language=en\_US

# Modèle DUO.

Vous pouvez utiliser le modèle suivant pour terminer la configuration dans votre serveur proxy DUO.

[ad\_client]
host=<AD IP Address>
service\_account\_username=xxxxxxxx

service\_account\_password=xxxxxxxxx search\_dn=DC=xxxxx,DC=xxxx

## À propos de cette traduction

Cisco a traduit ce document en traduction automatisée vérifiée par une personne dans le cadre d'un service mondial permettant à nos utilisateurs d'obtenir le contenu d'assistance dans leur propre langue.

Il convient cependant de noter que même la meilleure traduction automatisée ne sera pas aussi précise que celle fournie par un traducteur professionnel.